# OMRON 無停電電源装置(UPS/200~240V仕様) BU1002RW

# 取扱説明書

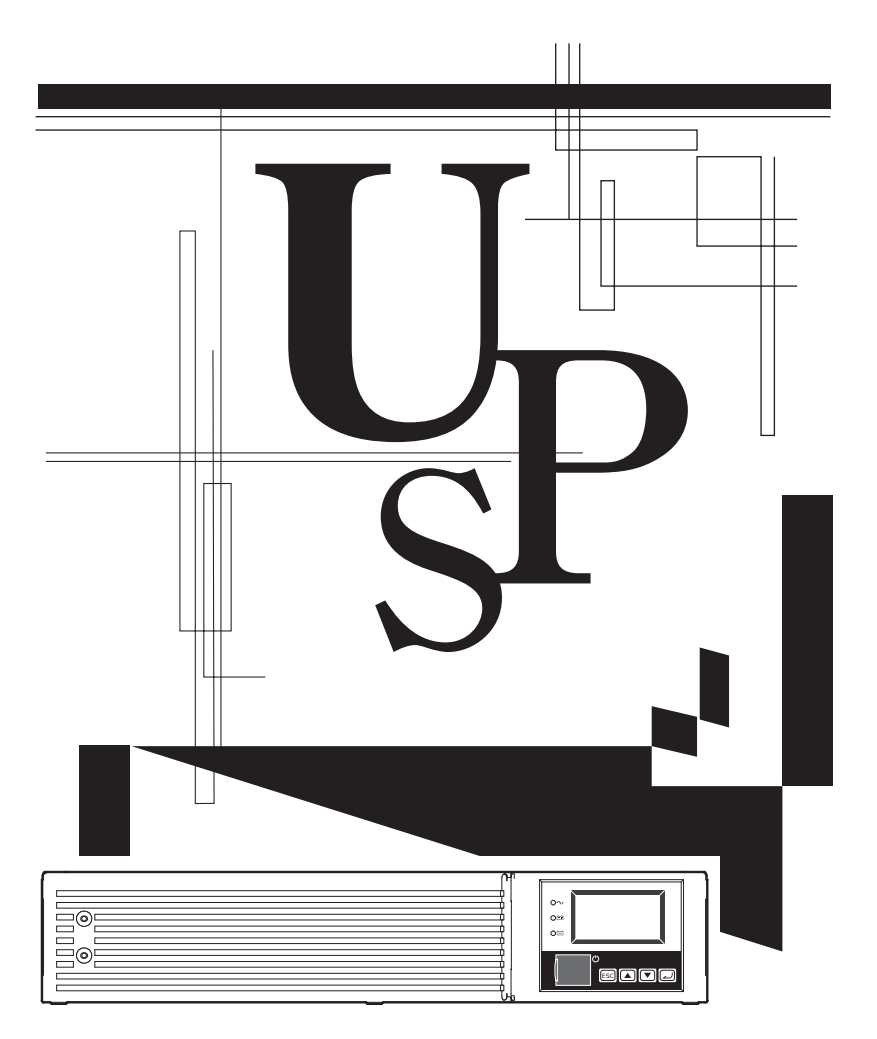

- ・この説明書には本機を安全にご使用いただくため重要なことが書かれていますので、設置やご使用され る前に必ずお読みください。
- この説明書は必要な時はいつでも読めるよう、本機の設置場所の近くに保管し、ご使用ください。
   本取扱説明書の内容の一部または全部を無断記載することは禁止されております。
- ・本取扱説明書の内容については、将来予告なしに変更することがあります。

# はじめに

#### 本製品の特長

このたびはオムロン「無停電電源装置(UPS)」をお買い上げいただき、ありがとうございます。

- 無停電電源装置(UPS)は停電や電圧変動、瞬時の電圧低下、雷などによるサージ電圧(異常に大きな電圧が瞬間的に発生する現象)からコンピュータなどの機器を保護するための装置です。
- 本機は電源入出力が AC200 ~ 240V 仕様の無停電電源装置(UPS) です。
- 通常時は商用電源を一度直流に変換し、安定した正弦波の交流電圧に再変換して出力します。また停 電、電圧変動など商用電源の異常を検出したときはバッテリからの給電に切り替えて、正弦波出力を 継続する常時インバータ給電方式を採用しています。特に電圧変動が大きいなど、電源環境の悪い場 所での使用に適しています。
- 出力容量は1000VA/800Wです。

### 無停電電源装置(UPS)の用途について

- 本機はパソコンなどの FA、OA 機器に使用することを目的に設計・製造されています。 以下のような、極めて高い信頼性や安全性が要求される用途には使用しないでください。
  - ・人命に直接関わる医療用機器
  - ・人身の損傷に至る可能性のある用途。(航空機、船舶、鉄道などの運行、運転、制御などに直接関 連する用途)
  - ・車載、船舶など常に振動が加わる可能性がある用途。
  - ・故障すると社会的、公共的に重大な損害や影響を与える可能性のある用途。 (主要な電子計算機システム、幹線通信機器、公共の交通システムなど)
  - ・これらに準ずる機器
- 人の安全に関与し、公共の機能維持に重大な影響を及ぼす装置などについては、システムの多重化、 非常用発電設備など、運用維持、管理について特別な配慮が必要となります。
- 本説明書記載の使用条件・環境などを遵守してください。
- ●特に信頼性の要求される重要なシステムなどへの使用に際しては、オムロン電子機器カスタマサポートセンタへご相談ください。
- 装置の改造・加工は行わないでください。
- 本製品は、日本国内専用品です。
  - ・日本国外の電源には対応しておらず、日本国外での使用は故障、火災の原因となることがあります。 また、日本国外の法規制には対応しておりません。
  - ・日本国外への輸出および日本国外での使用は、お客様の判断と責任の下で行われるものとし、弊社 は一切の責任を負いません。
  - ・お客様の判断により本製品を輸出(個人による携行を含む)される場合は、外国為替及び外国貿易 法に基づいて経済産業省の許可が必要となる場合があります。必要な許可を取得せずに輸出すると 同法により罰せられます。

### 免責事項について

当社製品の使用に起因する事故であっても、装置・接続機器・ソフトウェアの異常、故障に対する損害、 その他二次的な損害を含むすべての損害の補償には応じかねます。

● 最初に<u>安全上のご注意</u>について記載していますので、必ずお読みいただき、正しくご使用ください。

- ●本機を第三者に譲渡・売却する場合は、本機に添付されている書類など全てのものを本機に添付の上、 譲渡してください。
  - 本機は添付書類など記載の条件に従うものとさせて頂きます。
  - ・本説明書には、安全に関わる内容などが記載されています。内容をご確認の上、ご使用ください。
     また、本説明書を紛失された場合は、オムロン電子機器カスタマサポートセンタへご相談ください。

● Windows は米国 Microsoft Corporation の米国及びその他の国における登録商標です。

● その他、各会社名、各社製品名は各社の商標または登録商標です。

©OMRON SOCIAL SOLUTIONS CO., LTD. 2013-2019 All Rights Reserved.

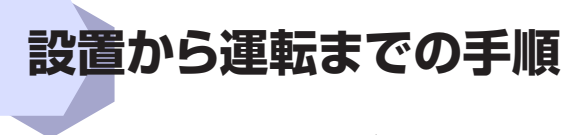

設置から運転までの手順を示しています。

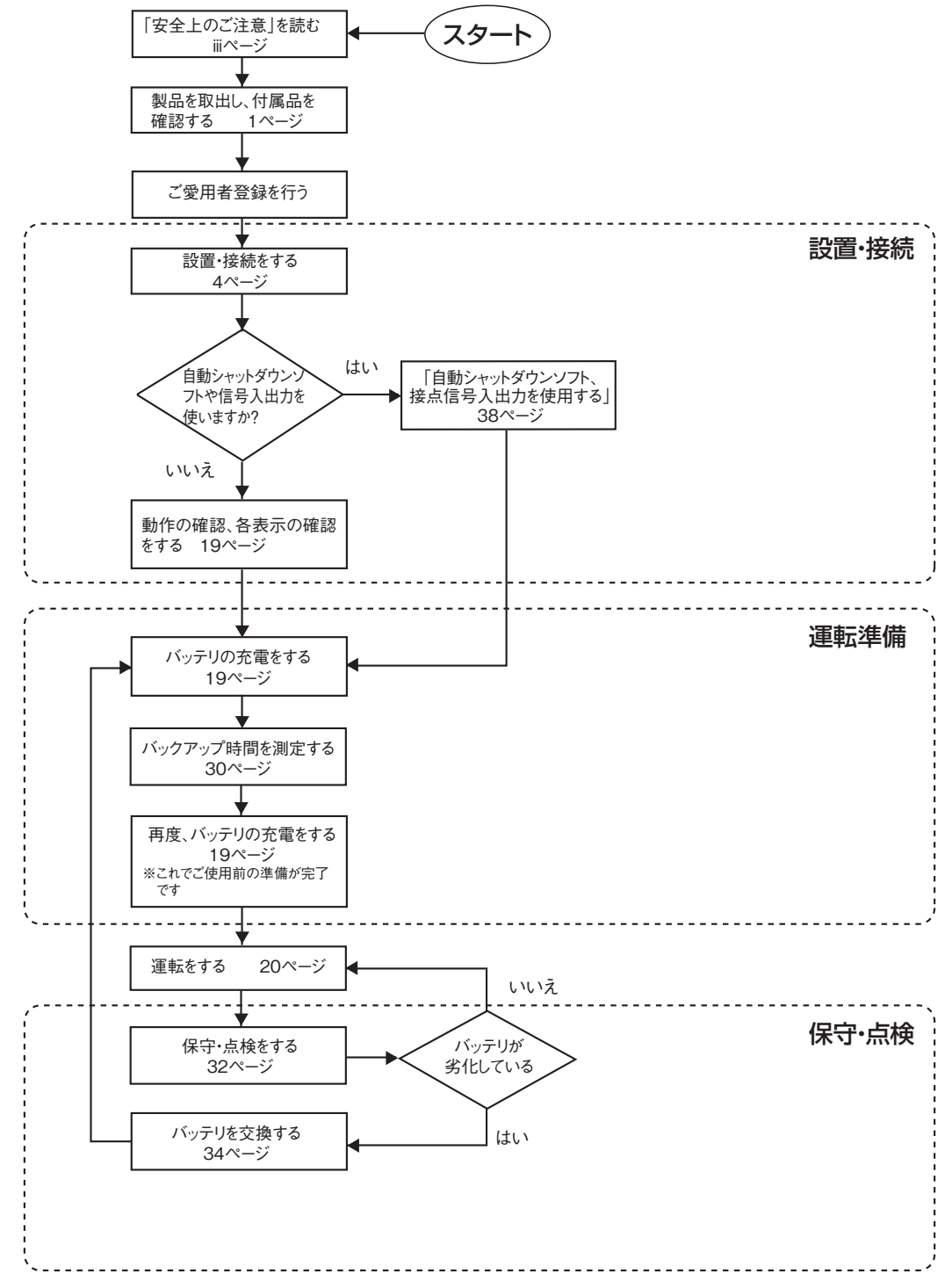

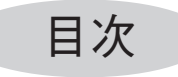

| はじめば         |                                                           |          |
|--------------|-----------------------------------------------------------|----------|
| 設置から         | ら運転までの手順                                                  | i        |
| 安全上0         | Dご注意                                                      | iii      |
| 1 淮備         |                                                           | 1        |
| 1-1          | 製品を取り出す                                                   |          |
| 1-2          |                                                           | 1        |
| 1-3          | 各部の名称                                                     | 2        |
| 2. 設置        | ・接続をする                                                    | 4        |
| 2-1          |                                                           | 4        |
| 2-2          | 設置する                                                      | 7        |
| 2-3          | 機器の接続方法                                                   | 12       |
| 2-4          | AC 入力の接続                                                  | 15       |
| 2-5          | 動作の確認をする                                                  |          |
| 2-6          | バッテリの允竜<br>バックマップ味噌の初期(な)測完                               | 19       |
| 2-7          | バックアック時间の初期値周上                                            | 19       |
| って気          |                                                           |          |
| 3. 無厚        | 电电源表 (UPS) の 採TFIC JUC                                    | 20       |
| 3-2          | 運転・停いて圧認、の際い                                              | 20       |
| 3-3          | デザー音と LCD 表示の見方                                           |          |
| ∕ 無値         | 電気 (LIDS)の操作について                                          | 26       |
| 4. 無序<br>4-1 | <b>电电応表 (OFG) の (版化) こうて</b>                              | 20       |
| 4-2          | 9 9 目で NT 2 9 0 1 1 1 1 1 1 1 1 1 1 1 1 1 1 1 1 1 1       |          |
| 4-3          | バッテリ寿命カウンタ機能の説明                                           | 27       |
| 4-4          | LCD メニューについて                                              | 27       |
| 5. バッ        | クアップ時間を測定する                                               | 30       |
| 5-1          | バックアップ時間の測定方法                                             |          |
| 5-2          | バックアップ時間の目安                                               |          |
| 6. 保守        | <ul> <li>・点検について</li></ul>                                | 34       |
| 6-1          | バッテリの点検                                                   | 32       |
| 6-2          | バッテリの交換                                                   |          |
| 6-3          | 本体のお手入れ方法                                                 |          |
| 7. 自動        | シャットダウンソフト、接点信号入出力を使用する                                   | 38       |
| 7-1          | 付属の自動シャットダウンソフトを利用する場合                                    |          |
| 7-2          | Windows Server2003/XPのUPSサービス + UPSサービスドライバによる自動退避処理をする場合 |          |
| 7-3          | Windows Server2003/XP 標準の UPS サービスによる自動退避処理をする場合          |          |
| 7-4          | 接点信号人出刀を使用する                                              |          |
| 8. SNN       | <b>/IP/Webカードを使用する</b>                                    | 46       |
| 8-1          | SNMP/Web カードの増設                                           |          |
| 8-2          | SNMP/Web カードの概要                                           |          |
| 9. おか        | しいな?と思ったら                                                 | 48       |
| 参考資料         | 4                                                         | 49       |
| A. 1         | 上様                                                        |          |
| B.夕          | ▶形寸法図                                                     |          |
| C. 🛙         | 山路フロック図                                                   |          |
|              | ) 地 电/二                                                   | 54<br>54 |
| L. 17        |                                                           |          |

安全上のご注意 安全に使用していただくために重要なことがらが書かれています。 設置やご使用開始の前に必ずお読みください。

●この取扱説明書の安全についての記号と意味は以下の通りです。

| () 危険 | 誤った取り扱いをすると、人が死亡または重傷を負う可能性が想<br>定される内容を示します。   |
|-------|-------------------------------------------------|
| ⚠ 注意  | 誤った取り扱いをすると、人が障害を負ったり、物的損害の発生<br>が想定される内容を示します。 |
|       | ※物的損害とけ、家民、家財なとび家客、ペットに係わる拡大損害を云します             |

※物的損害とは、家屋・家財および家畜、ペットに除わる拡大損害を示します。

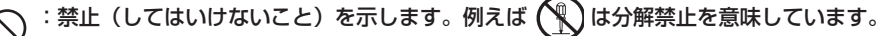

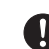

: 強制(必ずしなければならないこと)を示します。例えば 🛃 はアースの接続が必要である ことを意味します。

なお、注意に記載した事項でも状況によっては重大な結果に結びつく可能性もあります。 いずれも重要な内容を記載していますので、必ず守ってください。

#### (1) 危険(製品の用途)

#### 本機を、下記のような極めて高い信頼性や安全性が求められる用途に使用しない こと。

#### ※本機は、パソコンなどのFA、OA機器に使用することを目的に設計・製造されています。

- 人命に直接関わる医療機器やシステム。
- ●人身の安全に直接関連する用途。(例:車両などの運行、運転、制御など)
- 故障すると社会的、公共的に重大な損害を与える可能性のある用途。(例:主要なコンピュータシステム、幹線 通信機器など)
- 上記に準ずる用途。

### <u> 注</u> 意(設置・接続時)

#### 重量・バランスに注意して運搬し、安定のよい頑丈な場所に置いて使用すること。

- 転倒や落下するとけがをすることがあります。
- 本機の質量は、約18kgです。
- 落下させた場合はすぐに本機の使用を中止し、点検、修理を依頼してください。 修理についてはオムロン電子機器修理センタへご相談ください。

#### フロントパネルの側面に手を掛けて持ち上げないこと。

● パネルがはずれて落下するとけがなどの危険があります。

#### 梱包のポリ袋は幼児の手の届かない場所に移すこと。

●小さいお子様がかぶったりすると、呼吸を妨げる危険性があります。

#### 本機の「AC入力」は必ず定格入力電圧(AC200/208/220/230/240V)、 周波数50/60Hzの商用電源に接続すること。

● 電圧、周波数の違う商用電源に接続すると、火災を起こすことがあります。

● 本機が故障することがあります。

#### 異常 (異音・異臭) 時は、入力側に取り付けられた外部設置ブレーカを OFF にす ること。

● 接続機器の保守時なども、安全のため上記に準じて実施してください。

| ⚠️注意(設置・接続時)                                                                          |                     |
|---------------------------------------------------------------------------------------|---------------------|
|                                                                                       | $\overline{\frown}$ |
| 波整流機器を接続しないこと。                                                                        | $\bigcirc$          |
| ● 過電流により、無停電電源装置が故障することがあります。                                                         |                     |
|                                                                                       |                     |
| ● 電源配線が発熱することがあります。                                                                   | $\mathbf{U}$        |
| ● 出力容量最大限の機器を接続した場合、最大で7Aの入力電流が流れます。                                                  |                     |
| 入力ケーブル変更時は必ず指定通りの接続をすること。                                                             |                     |
| 商用電源に接続されている状態で、本機のAC入力端子の接続作業を行わない                                                   | U                   |
| こと。                                                                                   |                     |
| ● 端子台に接続するケーブルは、UPSの入力電流仕様を満たすものを使ってください。                                             |                     |
| ● 感電、漏電の危険があります。                                                                      |                     |
| 使用時は端子台カバーを必ず取り付けること。また、外した状態で「電源」スイッ                                                 |                     |
| チを入れないこと。                                                                             | •                   |
| ●「電源」スイッチを入れると出力用端子台に電圧が印加され、感電することがあります。                                             |                     |
| アース接続(接地)を確実に実施すること。                                                                  |                     |
| ● 接地端子を商用電源にアース接続してください。アース接続を実施しないと、故障や漏電があった場                                       | E                   |
| 合に感電することがあります。                                                                        |                     |
| 分解、修理、改造をしないこと。                                                                       |                     |
| ●感電したり、火災を起こす危険があります。                                                                 |                     |
| 指定外の万向で設置しないこと。                                                                       | $\bigcirc$          |
| ● 転倒や落下するとけがをすることがあります。<br>● 地合士 白いりで記事とれるた。 バルニルド 逆足 トレキ トキの 伊護 ドできません               | S                   |
| ● 指定力回以外で設直されると、ハッテリが液痛れしたとさの保護かでさません。<br>● 縦置き時け同梱の縦置きスタンドを伸出してください。                 |                     |
|                                                                                       |                     |
| ■バッテリが争速に変化し 火災などを起こすことがあります。                                                         | $\bigcirc$          |
| ● 本機が故障したり、誤動作を起こすことがあります。                                                            | -                   |
| 使用保管環境は什様範囲を超えないこと。                                                                   |                     |
| 次のような場所で設置や保管をしないこと。                                                                  | $\bigcirc$          |
| ● 湿度が10%よりも低い/湿度が90%よりも高い場所に保管しないこと。                                                  |                     |
| ●周囲温度が0℃よりも低い/周囲温度が40℃よりも高い場所で使用しないこと。(結露なきこと)                                        |                     |
| ● 湿度が10%よりも低い/湿度が90%よりも高い場所で使用しないこと。                                                  |                     |
| ● 隙間のないキャビネットなど密閉した場所/可燃性ガスや腐食性ガスがある場所、極端に埃の多い場                                       |                     |
| 所、 直射日光が当たる場所、 振動や 衝撃が加わる場所、 塩分、 水滴がある場所、 室外など。<br>● ル 災 た ビの 原田 に たてこと が た ります       |                     |
|                                                                                       |                     |
| 今 彼り山川台里で起んる (成都で ) 放配しない してっ<br>ニーブル クルプセビズ (広体 ) 燃肥の 通訊を (ごうます が、 この 担合 ) ナニーブル クルプ | $\bigcirc$          |
| テーノルツッノなくじ技術成品の頃辺を行えますか、この場合はテーノルダッノ<br>たどの電気の見たおきる機能を接続したいるよ                         | <u> </u>            |
| はこの電流谷重を超える(成品を伝統しない)こと。<br>● 古機 ジョージョー おす 検出し - 出土す 使し さ さ                           |                     |
| ●                                                                                     |                     |

● テーブルタップの配線が発熱し、火災を起こすことがあります。

.

| 注 恴 (設置・接続時)                                       |                                  |
|----------------------------------------------------|----------------------------------|
| ケーブルをはさんだり、無理に折り曲げて使用しないこと。                        | $\bigcirc$                       |
| 束ねた状態で使用しないこと。                                     | $\heartsuit$                     |
| ● ケーブルの損傷や発熱により、感電したり、火災を起こす危険があります。               |                                  |
| ● ケーブルに傷のある場合はすぐに本機の使用を中止し、ケーブルを交換してください。          |                                  |
| 同梱されている全ての付属品は、本機を使用する場合に限り使用できるものです。              | $\sim$                           |
| 他の機器には使用しないでください。                                  | $\bigcirc$                       |
| ●機器を安全にご使用いただくために必ずお守りください。                        |                                  |
|                                                    | $\overline{\bigcirc}$            |
| ● 内部温度が上昇し、本機の故障、バッテリ劣化の原因となります。                   | $\bigcirc$                       |
| ●壁から前面は5cm以上、背面は10cm以上離して設置してください。                 |                                  |
| 商用電源にて使用できない機器は接続しないこと。                            | $\bigcirc$                       |
| ● 本機は機器に異常が発生した時は、バイパス運転を行い、商用電源がそのまま接続機器に供給されま    | $\bigcirc$                       |
|                                                    |                                  |
| ラックに設置する場合は、ラックの下方段に本製品を設置すること。                    |                                  |
| ● 落下するとけがをすることがあります。                               | $\mathbf{\overline{\mathbf{b}}}$ |
| 取り付けネジは必ず付属のものを使用すること。                             |                                  |
| ● ケース取り付けに付属品以外の長いネジを使用すると、内部を損傷することがあります。         | $\mathbf{e}$                     |
| ● 付属品以外のネジを使用すると強度不足により、落下事故などの原因になる恐れがあります。       |                                  |
| 100V出力モードで使用される場合は、出力電圧が100Vに設定されているこ              |                                  |
| とを確認してから、電源スイッチをオンすること。                            | $\mathbf{\cdot}$                 |
| ● 200V モードで出力中に100Vの機器を接続すると機器の故障や火災の原因になる恐れがあります。 |                                  |
| ● 出力電圧はLCDメニューの [設定] – [入出力設定] – [出力電圧] で設定できます。   |                                  |

| ▲ 注意(使用時)                                                                                                    |                                  |
|----------------------------------------------------------------------------------------------------|----------------------------------|
| 濡らしたり、水をかけないこと。                                                                                                 |                                  |
| 落下した場合は使用を中止すること。                                                                                               | $\mathbf{\Theta}$                |
| ● 感電したり、火災を起こすことがあります。                                                                                          |                                  |
| ● 水に濡らした場合、落下した場合はすぐに本機の使用を中止し、商用電源からAC入力ケーブルを外                                                                 |                                  |
| して、点検、修理を依頼してください。                                                                                              |                                  |
| ● 修理についてはオムロン電子機器修理センタへご相談ください。                                                                                 |                                  |
| 寿命が尽きたバッテリはすぐに交換するか、本機の使用を中止すること。                                                                               |                                  |
| ● 使用を続けると液もれにより、火災、感電の原因になることがあります。                                                                             | $\mathbf{\overline{\mathbf{b}}}$ |
| 周囲温度  期待寿命                                                                                                    |                                  |
| 25℃ 5年 ※ たの表は標準的な使用条件での期待寿命であり、                                                                                 |                                  |
| <u>35℃</u> 2.5 年 保証値ではありません。                                                                                    |                                  |
| AC入出力端子台のほこりは時々乾いた布でふき取ること。                                                                                     |                                  |
| ● 長期間ほこりが付着したままにしておくと火災の原因となることがあります。                                                                           |                                  |
| 察問した場所で使用したり、カバーを掛けたりしないこと。                                                                                     |                                  |
| ●異党を登載や火災を起こすことがあります。                                                                                           | $\bigcirc$                       |
| ● ご使田環境によっては バッテリから水麦ガスが発生する場合があり 破裂又は爆発の原因とたるこ                                                                 | -                                |
| ● こ (Chi 朱純によう ては、 ニシ ア ア ア ラ ホ ネ バ バ ル エ ア も 物 古 パ め ア 、 酸 な へ は 尿 ル ワ 水 凶 こ よ む こ<br>とがあります。本機周辺の 換気を行ってください。 |                                  |
| 変な音や臭いがした。煙が出た、内部から液体が漏れた時は、木櫟の「電源」                                                                             |                                  |
| マイッチを切って出力を停止し 「商田電酒」の供給を止めること                                                                                  | 8 ⊊                              |
|                                                                                                    | -                                |
| ●このような状態に使用するこの火を起こすここがめります。<br>●このような状態になったに必ず補田を由止し」と買い求めの販売店かせんロン電子機器修理センタに                                  |                                  |
| ● このような状態になったら必ず使用を中止し、お買い不助の敷化店がオムログ電子機構修理してくた<br>占権・修理を依頼してください。                                              |                                  |
| ● 使用時は外部ブレーカを設置して、異常発生時にすぐにブレーカを切ることができる状態にしておい                                                                 |                                  |
|                                                                                                    |                                  |
| 内部から液体が漏れたら、液体にさわらないこと。                                                                                         |                                  |
| ● 牛明 $1$ かり やけどをする 合 除が あります。                                                                                   | $\otimes$                        |
| ● 日や皮膚に付いてしまったら、すぐに大量のきれいな水で洗い流し、 医師の診療を受けてください。                                                                | •                                |
|                                                                                                    |                                  |
|                                                                                                    | $(\mathbf{n})$                   |
|                                                                                                    | $\overline{}$                    |
| 本機は内部の制御回路機能が故障のるいは誤動作により停止した場合でも、接                                                                             |                                  |
| 続機器へ電力を供給できるバイバス出力回路を装備しています。                                                                                   | U                                |
| ● 前面パネルの表示がすべて消えていても出力は継続します。                                                                                   |                                  |
| ●前面の 電源」スイッチでの出力のON/OFF操作はできなくなります。                                                                             |                                  |
| 出刀を停止したい場合は、商用電源の供給工を停止してください。                                                                                  |                                  |
| 本機の上部に腰掛けたり、乗ったり、踏み台にしたり、寄りかかったりしない                                                                             | $\bigcirc$                       |
| でください。                                                                                                    | S                                |
| ● 本機の故障だけでなく、転倒などでけがをする危険があります。                                                                                 |                                  |

.

| (保守時)                                                                                               |                                  |
|----------------------------------------------------------------------------------------------------|----------------------------------|
| -<br>接続機器の保守を行う場合は、本機の「雷源 スイッチを切って出力を停止し、                                                           |                                  |
|                                                                                                    | U                                |
| ● 本機の電源出力は、無停電電源装置(UPS)が運転状態のとき商用電源を停止しても出力は停止せず、                                                   |                                  |
| 出力端子台から電力が供給されます。                                                                                   |                                  |
| 分解、修理、改造しないこと。                                                                                      |                                  |
| ● 感電したり、火災を起こす危険があります。                                                                              |                                  |
| 内部から液体が漏れたら、液体にさわらないこと。                                                                             |                                  |
| ● 失明したり、やけどをする危険があります。                                                                              | U                                |
| ● 目や皮膚に付いてしまったら、すぐに大量のきれいな水で洗い流し、医師の診療を受けてください。                                                     |                                  |
| 本機を火の中に投棄しないこと。                                                                                     | $\wedge$                         |
| ● 鉛バッテリを内蔵していますので、バッテリが爆発したり、希硫酸が漏れたりすることがあります。                                                     |                                  |
| バッテリ接続コネクタに金属物を挿入しないこと。                                                                             | $\wedge$                         |
| コネクタの端子間をショートしないこと。                                                                                 | U                                |
| ● 感電する恐れがあります。                                                                                      |                                  |
|                                                                                                    |                                  |
| ▲ 注 音 (バッテロ交換時)                                                                                     |                                  |
|                                                                                                    |                                  |
| 交換作業は安定した、平らな場所で行うこと。                                                                               |                                  |
| ● バッテリは落下しないよう、しっかりと保持してください。                                                                       | $\mathbf{\overline{\mathbf{b}}}$ |
| ●落下によるけが、液漏れ(酸)によるやけどなどの危険があります。                                                                    |                                  |
| 指定以外の交換バッテリは使用しないこと。                                                                                | ()                               |
| ● 火災の原因となることがあります。                                                                                  | U                                |
| ● 商品型式: BU1002RW 父操用バッテリバック :BUB1002RW                                                              |                                  |
| <b>回燃性刀人かめる場所でハッテリ父授をしないこと。</b>                                                                     | ()                               |
| ●パッテリを接続する際、火化が飛び、爆発・火災の原因になる恐れがあります。                                                               | $\frac{\circ}{\circ}$            |
| ハッテリから液漏れかめるときは液体(希硫酸)に触らないこと。                                                                      | $(\mathbb{N})$                   |
| <ul> <li>● 天明したり、やけどをする危険があります。</li> <li>● 日や皮膚に付いてしまったら、オグに士曼のきれいた水で洗い流し、医師の診療を受けてください。</li> </ul> | 9                                |
| ●日本反角に向いてしょうたう、タイに入重のされいなかで洗い流し、医師の診療を受けてくたさい。                                                      | <u> </u>                         |
| ハッノリの川府、以連てしないこと。                                                                                   |                                  |
| ● 御伽酸が痛れ、触ると天明、やりとなどのぶれがあります。                                                                       | $\tilde{}$                       |
| ハッテリを洛下させたり、強い関軍をのたんないこと。<br>● 季弦聴が思わたります                                                           | ( )                              |
|                                                                                                    | $\stackrel{\smile}{\sim}$        |
| ハッテリを本周初にンヨートにしないこと。                                                                                | ( )                              |
| ● 使田済みバッテリでも内部に雷気エネルギーが残っています。                                                                      | $\sim$                           |
|                                                                                                    |                                  |
| ハノノ ン Cハツ TILIXリハ1 いとう、WX な U に U し の い に し o                                                       | $(\mathbf{n})$                   |
| <u> </u>                                                                                            | $\overline{\frown}$              |
| ●希硫酸が漏れたりすることがあります。                                                                                 | $\bigcirc$                       |

### お願い

#### 寒い場所から暖かい所へ移動された直後は、数時間放置してから使用開始してください。

●急に暖かい所へ移動すると水分が付着し(結露)、そのまま通電すると故障することがあります。

#### 購入されましたら、早目に充電してください。

●ご購入後長期間使用しないでいると、バッテリの特性が劣化し、使用できなくなることがあります。

#### ● 本機を商用電源に接続することでバッテリを充電できます。

本機を保管される場合は8時間以上充電し、「電源」スイッチを切ってください。

# 保管温度25℃以下の場合6ヵ月以内、保管温度40℃以下の場合2ヵ月以内に再充電してください。

- ●バッテリは使用しない場合でも自己放電し、長期間放置しますと過放電状態となります。バックアップ時間が 短くなったり、使用できなくなることがあります。
- ●長期間保管される場合は25℃以下の環境を推奨します。
- 保管中は本機の「電源」スイッチを切ってください。

#### 本機の出力ライン間のショート(短絡)、および出力ラインをアースにショート(地絡) しないように注意してください。

● 本機が故障することがあります。

バックアップ運転中に本機の「AC入力」を本機の「電源出力」に接続しないでください。 ● 本機が故障することがあります。

#### ページプリンタ(レーザプリンタなど)を本機に接続しないでください。

- 商用運転時に、接続容量オーバーを頻繁に繰り返し、入力電源をそのまま出力する状態(バイパス運転)となる 可能性があります。
- ●ページプリンタはピーク時の電流が大きく、接続容量オーバーを検知することがあります。

#### 本機を直射日光の当る場所に設置あるいは保管しないでください。

● 温度上昇により内蔵バッテリが急速に劣化し、使用できなくなることがあります。

#### 耐電圧試験・絶縁抵抗試験をするときは、背面の「入力サージ保護GND」のネジをはず して実施すること。使用中は必ず「入力サージ保護GND」のネジを取り付けてしっかり 締めること。

●電源入力線にサージ吸収素子が入っており、アース線を接続したまま耐電圧試験をされると吸収素子が破壊されます。

#### 商用電源を切る前に、本機の「電源」スイッチを切ってください。

●商用電源を停止すると、バックアップ運転になります。バックアップ運転の頻度が高くなるとバッテリ寿命が著しく短くなる場合があります。

#### 本機をコイルやトランス、モータなど誘導性の機器に使用する時は、必ず事前に確認 動作を行ってからご使用ください。

● 機器の種類によっては、突入電流などの影響で本機が正常に動作しない場合があります。

#### 本機を発電機等の電源電圧、周波数が大きく変動する機器と組合せて使用する場合は、 必ず事前に動作確認を行ってからご使用ください。

● 発電機の出力電圧・周波数が入力電圧・周波数範囲外となった場合、バックアップ運転になります。

●入力周波数が範囲内であっても、5Hz/sec以上の急激な変化が発生するとバックアップ運転になります。

#### 本機を第三者に譲渡・売却する場合は、本機に添付されている書類など全てのものを本 機に添付のうえ譲渡してください。本機は添付書類など記載の条件に従うものとさせ て頂きます。

●本説明書には、安全に関わる内容などが記載されています。内容をご確認の上、ご使用ください。 また、本説明書を紛失された場合は、販売店までご連絡ください。 ●この製品には、鉛バッテリ(鉛蓄電池)を使用しています。 鉛バッテリはリサイクル可能な貴重な資源です。リサイクルへご協力ください。 リサイクルについては、オムロン電子機器修理センタへご連絡ください。

#### データの保護やシステム冗長化など不測の事態への対処を行ってください。

● 無停電電源装置 (UPS) は内部回路の故障により出力が停止する場合があります。

### 解説

#### 日常の運用方法について

- ●本機の「電源」スイッチは入れたまま(運転状態)でも、接続されているシステムの停止のたびに切ってもどちらでも問題ありません。お客様のご都合の良い方法で運用を行ってください。長期間接続機器を使用しないときは「電源」スイッチを切っておくことをお勧めします。
- 本機を商用電源に接続することで、バッテリを充電できます。

#### バックアップ運転終了について

● 停電時間が長くなるとバッテリが放電しきってしまい、本機からの電源出力が停止します。本機が電源供給している間にパソコンを正しい手続きで終了(データをセーブするなどの処置)するようにしてください。

#### 再起動について

● 停電中にバッテリが放電しきってしまうと、出力を停止します。その後停電などの電源異常が回復すると、本 機は自動的に再起動し、出力を開始します。接続機器を動作させたくないときは、本機のLCDメニュー内の[設 定] - [起動設定] - [自動再起動]で無効に設定する、あるいは接続機器のスイッチを切っておいてください。

#### 自動シャットダウンソフトによるスケジュール運転について

- ●本機を停止すると同時に、ブレーカーなどを使用し商用電源を停止するスケジュール運転を行う場合、次の運転開始までの期間を3ヶ月以内に設定してください。3ヶ月を超える場合、内部のタイマーがリセットされ、スケジュールによる運転開始は行いません。
  - またこの期間はバッテリが交換時期になると約半分になります。

3ヶ月を超えた場合、商用電源を供給し、「電源」スイッチを押すことで運転を開始しますが、バッテリが交換 時期となった場合、運転を開始できないことがあります。この場合は、33ページ「6-2バッテリの交換」に従い、バッ テリ交換を行ってください。

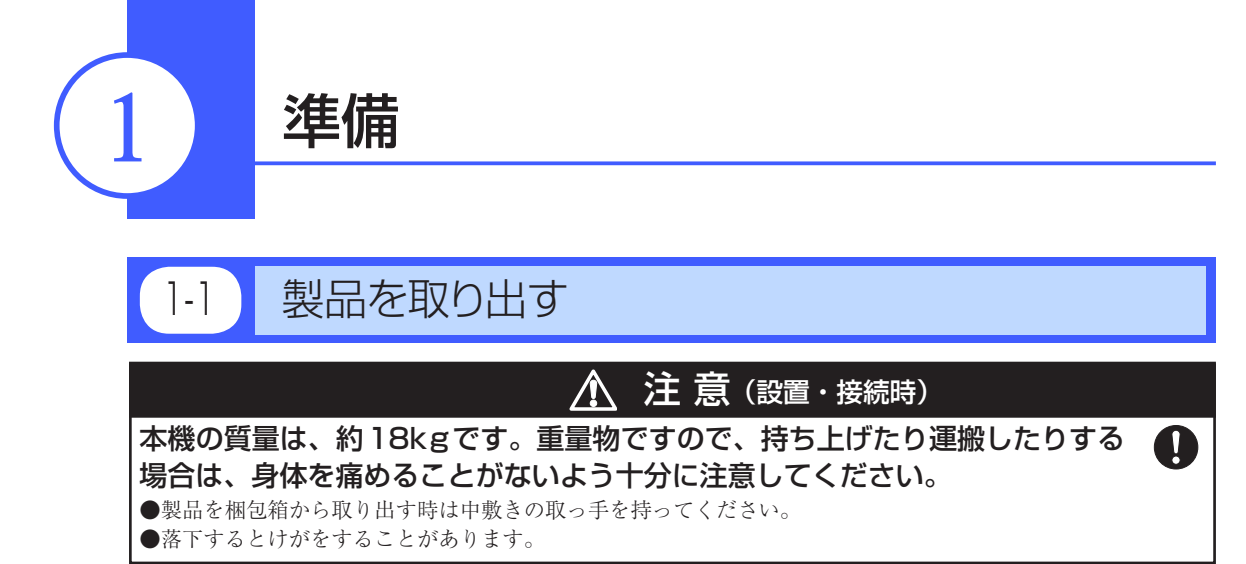

梱包箱をあけ、無停電電源装置(UPS)と付属品を取り出してください。

# 1-2 付属品を確認する

付属品がすべて揃っているか、外観に損傷はないか確認してください。 万一、不良品その他お気づきの点がございましたら、すぐにオムロン電子機器カスタマサポートセン タへご連絡ください。

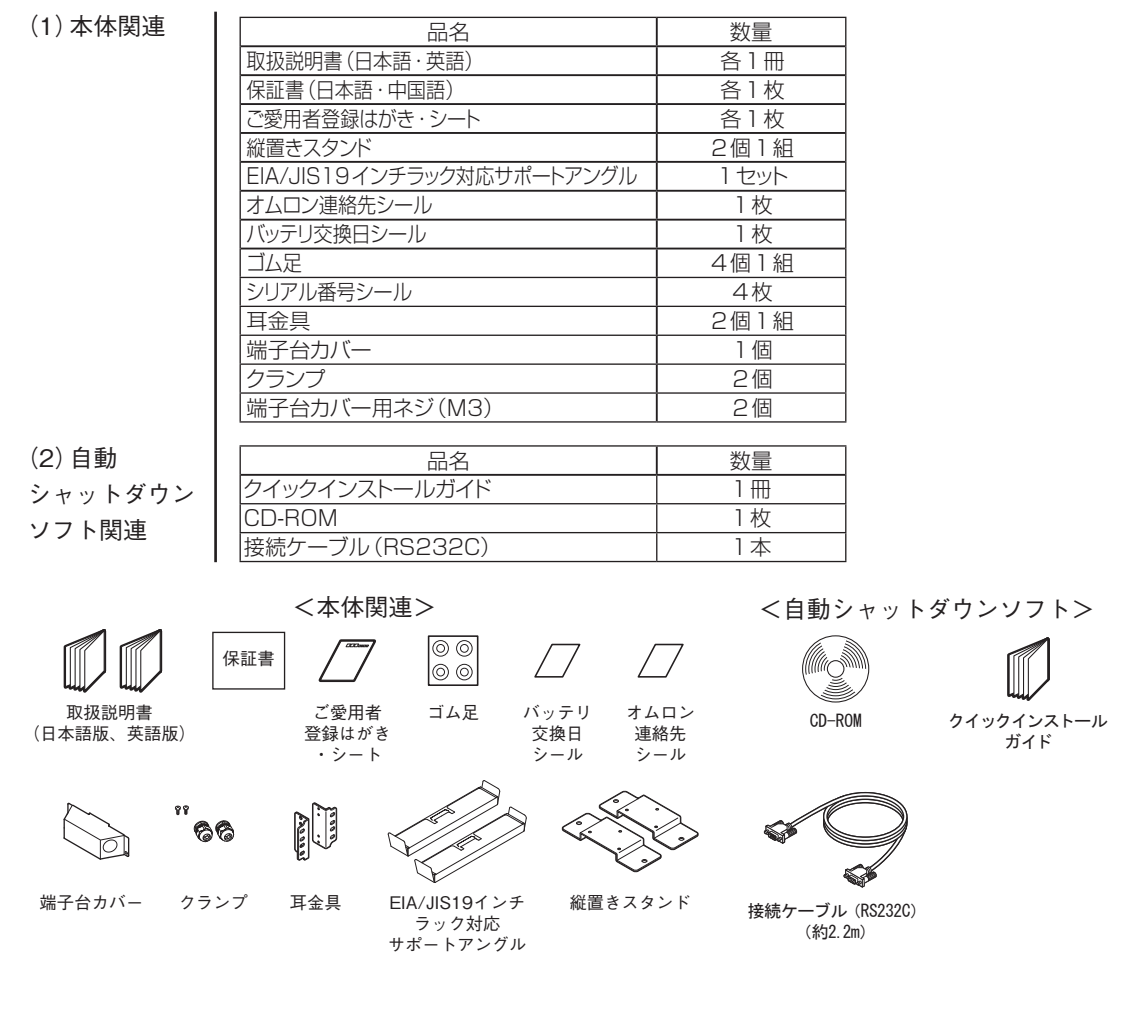

# 1-3 各部の名称

無停電電源装置 (UPS) の各部の名称を説明します。

各部の機能については、4ページ「2.設置・接続をする」、20ページ「3.無停電電源装置 (UPS)の操作について」などでくわしく説明していますので、あわせてご覧ください。

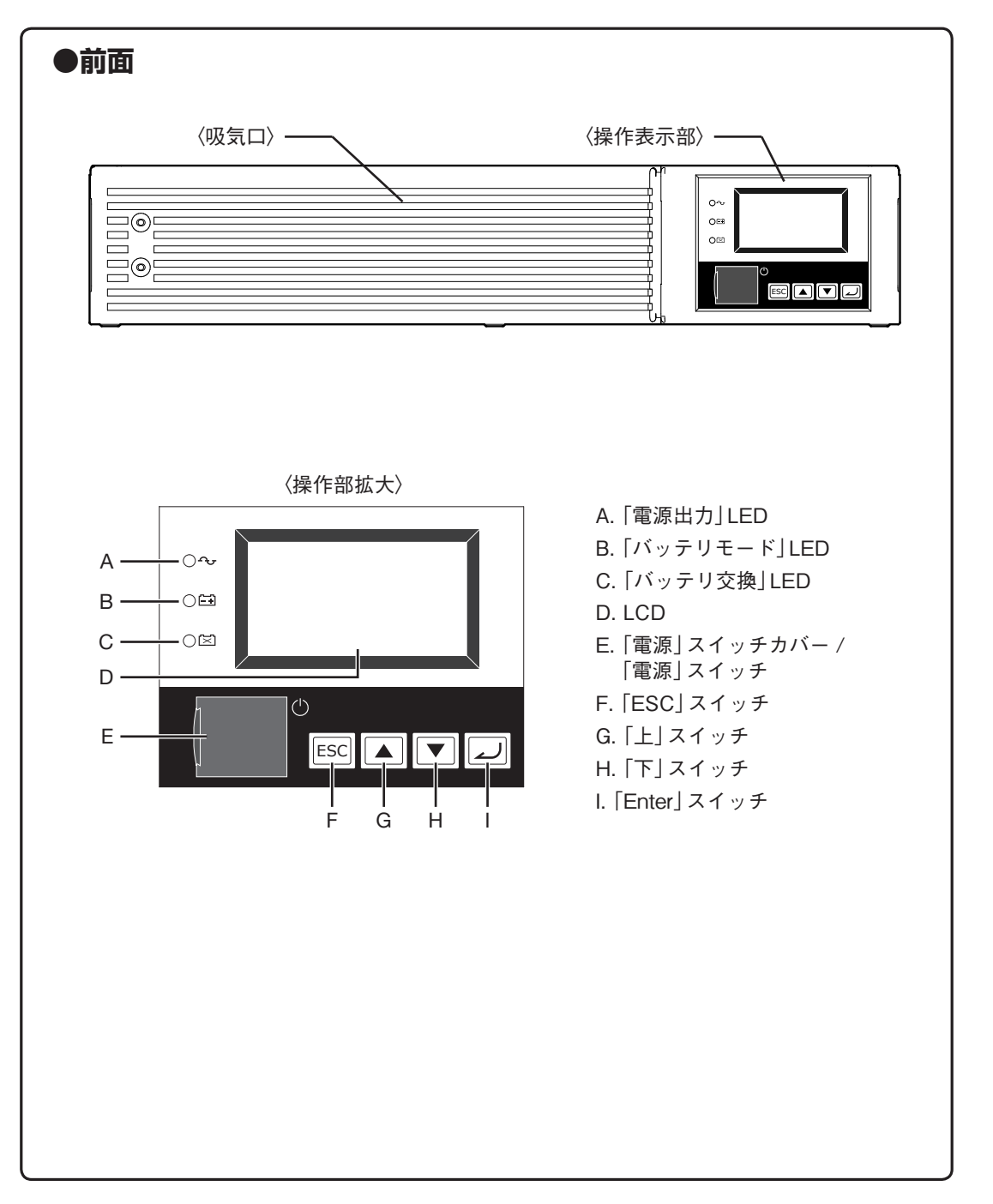

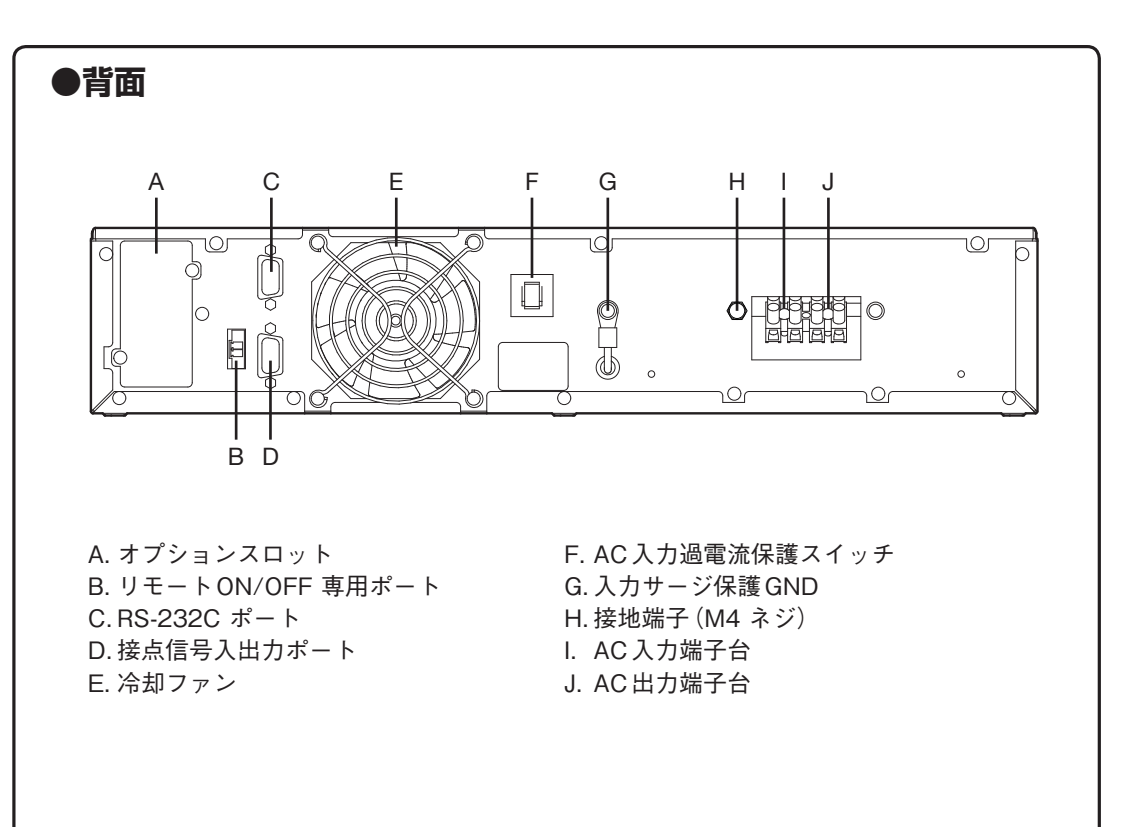

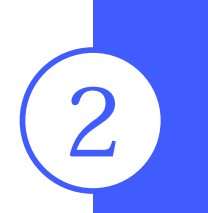

# 設置・接続をする

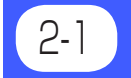

# 設置・接続時のご注意、お願い

以下に設置・接続時のご注意およびお願いを記載しています。必ずお読み頂き正しく使用してください。

# <u> 入</u>注意(設置・接続時)

#### 重量・バランスに注意して運搬し、安定のよい頑丈な場所に置いて使用すること。

● 転倒や落下するとけがをすることがあります。

● 本機の質量は、約18kgです。

● 落下させた場合はすぐに本機の使用を中止し、点検、修理を依頼してください。 修理についてはオムロン電子機器修理センタへご相談ください。

フロントパネルの側面に手を掛けて持ち上げないこと。

●パネルがはずれて落下するとけがなどの危険があります。

梱包のポリ袋は幼児の手の届かない場所に移すこと。

●小さいお子様がかぶったりすると、呼吸を妨げる危険性があります。

本機の「AC入力」は必ず定格入力電圧(AC200/208/220/230/240V)、 周波数50/60Hzの商用電源に接続すること。

● 電圧、周波数の違う商用電源に接続すると、火災を起こすことがあります。

● 本機が故障することがあります。

異常(異音・異臭)時は、入力側に取り付けられた外部設置ブレーカをOFF に すること。

● 接続機器の保守時なども、安全のため上記に準じて実施してください。

ドライヤー、一部の電磁弁など、交流電源の半サイクルのみで電流が流れる半 波整流機器を接続しないこと。

● 過電流により、無停電電源装置が故障することがあります。

#### 7A以上の電流容量のある商用電源に接続すること。

● 電源配線が発熱することがあります。

●出力容量最大限の機器を接続した場合、最大で7Aの入力電流が流れます。

#### 入力ケーブル変更時は必ず指定通りの接続をすること。

商用電源に接続されている状態で、本機のAC入力端子の接続作業を行わない こと。

● 端子台に接続するケーブルは、UPSの入力電流仕様を満たすものを使ってください。

● 感電、漏電の危険があります。

#### 使用時は端子台カバーを必ず取り付けること。また、外した状態で「電源」スイッ チを入れないこと。

●「電源」スイッチを入れると出力用端子台に電圧が印加され、感電することがあります。

#### アース接続(接地)を確実に実施すること。

●接地端子を商用電源にアース接続してください。アース接続を実施しないと、故障や漏電があった場合に感電することがあります。

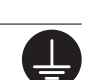

 $\prod$ 

Ţ

| ▲ 注意(設置・接続時)                                                                                          |                |
|----------------------------------------------------------------------------------------------------|----------------|
|                                                                                                    |                |
| ● 感電したり、火災を起こす危険があります。                                                                                | V              |
| 指定外の方向で設置しないこと。                                                                                       | $\wedge$       |
| ● 転倒や落下するとけがをすることがあります。                                                                               | $\bigcirc$     |
| ● 指定方向以外で設置されると、バッテリが液漏れしたときの保護ができません。                                                                |                |
| ● 縦直さ時は同梱の縦直さスタンドを使用してくたさい。                                                                           |                |
|                                                                                                    | $\sim$         |
| ●ハッテリが忌速に劣化し、火災などを起こうことがあります。 ▲ 本継がが陪したり : 評動作を起こすことがあります。                                            | $\bigcirc$     |
|                                                                                                    |                |
|                                                                                                    | $(\mathbf{n})$ |
| 次のような場所で設直や保官をしないこと。<br>● 温む ぼうの(い) かん (温む) ぼうの(い) かん (ご) (見てい)                                       | $\smile$       |
| ● 湿度が10%よりも低い/湿度が90%よりも局い場所に保管しないこと。<br>● 国冊涅度が0℃とりま任い/国冊涅度が40℃とりますい提示で使用しないこと (結素なきこと)               |                |
| ● 湿度が10%よりも低い/湿度が90%よりも高い場所で使用しないこと。(粘路なさこと)                                                          |                |
| ●隙間のないキャビネットなど密閉した場所/可燃性ガスや腐食性ガスがある場所、極端に埃の多い場                                                        |                |
| 所、直射日光が当たる場所、振動や衝撃が加わる場所、塩分、水滴がある場所、屋外など。                                                             |                |
| ● 火災などの原因になることがあります。                                                                                  |                |
| 本機の出力容量を超える機器を接続しないこと。                                                                                | $\bigcirc$     |
| テーブルタップなどで接続機器の増設を行えますが、この場合はテーブルタップ                                                                  | S              |
| などの電流容量を超える機器を接続しないこと。                                                                                |                |
| ●本機がオーバーロードを検出し、出力を停止します。                                                                             |                |
| ●テーブルタップの配線が発熱し、火災を起こすことがあります。                                                                        |                |
| ケーブルをはさんだり、無理に折り曲げて使用しないこと。                                                                           | $\bigcirc$     |
| 束ねた状態で使用しないこと。                                                                                        | S              |
| ● ケーブルの損傷や発熱により、感電したり、火災を起こす危険があります。                                                                  |                |
| ● ケーブルに傷のある場合はすぐに本機の使用を中止し、ケーブルを交換してください。                                                             |                |
| 同梱されている全ての付属品は、本機を使用する場合に限り使用できるもので                                                                   | $\bigcirc$     |
| す。他の機器には使用しないでください。                                                                                   | $\bigcirc$     |
| ● 機器を安全にご使用いただくために必ずお守りください。                                                                          |                |
| 吸排気口は塞がないこと。(前面および背面)                                                                                 | $\wedge$       |
| ● 内部温度が上昇し、本機の故障、バッテリ劣化の原因となります。                                                                      | $\bigcirc$     |
| ●壁から前面は5cm以上、背面は10cm以上離して設置してください。                                                                    |                |
| 商用電源にて使用できない機器は接続しないこと。                                                                               | $\bigcirc$     |
| ●本機は機器に異常が発生した時は、バイパス運転を行い、商用電源がそのまま接続機器に供給されま                                                        | S              |
|                                                                                                    |                |
| ラックに設置する場合は、ラックの下方段に本製品を設置すること。                                                                       |                |
| ● 落下するとけがをすることがあります。                                                                                  | •              |
| 取り付けネジは必ず付属のものを使用すること。                                                                                |                |
| ●ケース取り付けに付属品以外の長いネジを使用すると、内部を損傷することがあります。<br>● (LELIN) のうごさ は田 たる」 サロデアロにたり、 サブ声かさ いの 医田にさる 理り どさり たた | $\bullet$      |
| ● 1 病面以外のネンを使用すると強度不足により、洛卜事故などの原因になる恐れがあります。                                                         |                |
| IUUV 山川モートで使用される場合は、出刀電圧か IUUV に設定されていると                                                              |                |
| とを確認してから、電源人イッチをオンすること。                                                                               |                |
| ● 200V セートで出力中に100V の候益を接続すると候益の故障や火災の原因になる恐れがあります。<br>● 出力雷圧けICD メニューの「設完] - 「入出力設完] - 「出力雷圧」で設完できます |                |
| ●山刀电圧はLUDメーム「ワー収定」「八山刀収定」「山刀电圧」く収定くさより。                                                               |                |

### お願い

### 寒い場所から暖かい所へ移動された直後は、数時間放置してから使用開始してください。

●急に暖かい所へ移動すると水分が付着し(結露)、そのまま通電すると故障することがあります。

#### 購入されましたら、早目に充電してください。

- ●ご購入後長期間使用しないでいると、バッテリの特性が劣化し、使用できなくなることがあります。
- 本機を商用電源に接続することでバッテリを充電できます。

#### 本機を保管される場合は8時間以上充電し、「電源」スイッチを切ってください。

- バッテリは使用しない場合でも自己放電し、長期間放置しますと過放電状態となります。
- バックアップ時間が短くなったり、使用できなくなることがあります。
- ●長期間保管される場合は25℃以下の環境を推奨します。 保管温度25℃以下の場合6ヵ月以内、保管温度40℃以下の場合2ヵ月以内に8時間以上商用電源に接続してください。
- 保管中は本機の「電源」スイッチを切ってください。

#### 本機の出力ライン間のショート(短絡)、および出力ラインをアースにショート(地絡) しないように注意してください。

● 本機が故障することがあります。

#### バックアップ運転中に本機の「AC入力」を本機の「電源出力」に接続しないでください。 ● 本機が故障することがあります。

#### ページプリンタ(レーザプリンタなど)を本機に接続しないでください。

- ●商用運転時に、接続容量オーバーを頻繁に繰り返し、入力電源をそのまま出力する状態(バイパス運転)となる可能性があります。
- ●ページプリンタはピーク時の電流が大きく、接続容量オーバーを検知することがあります。

#### 本機を直射日光の当る場所に設置あるいは保管しないでください。

● 温度上昇により内蔵バッテリが急速に劣化し、使用できなくなることがあります。

#### 耐電圧試験・絶縁抵抗試験をするときは、背面の「入力サージ保護GND」のネジをはず して実施すること。使用中は必ず「入力サージ保護GND」のネジを取り付けてしっかり 締めること。

●電源入力線にサージ吸収素子が入っており、アース線を接続したまま耐電圧試験をされると吸収素子が破壊されます。

#### 商用電源を切る前に、本機の「電源」スイッチを切ってください。

●商用電源を停止すると、バックアップ運転になります。バックアップ運転の頻度が高くなるとバッテリ寿命が 著しく短くなる場合があります。

#### 本機をコイルやトランス、モータなど誘導性の機器に使用する時は、必ず事前に確認 動作を行ってからご使用ください。

● 機器の種類によっては、突入電流などの影響で本機が正常に動作しない場合があります。

#### 本機を発電機等の電源電圧、周波数が大きく変動する機器と組合せて使用する場合は、 必ず事前に動作確認を行ってからご使用ください。

● 発電機の出力電圧・周波数が入力電圧・周波数範囲外となった場合、バックアップ運転になります。

●入力周波数が範囲内であっても、5Hz/sec以上の急激な変化が発生するとバックアップ運転になります。

### 2. 設置・接続をする

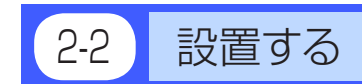

本製品は以下の設置方法が可能です。ご使用になる環境に応じて選択してください。

2-2-1.ラックマウント設置

2-2-2.据置き設置

- 横置き
- 縦置き

下図で指定した正しい設置方向以外では使用しないでください。

お願い

本機を設置する前に、本機の製品シリアル番号を控えておいてください。 当社へお問い合わせいただく際、製品シリアル番号が必要となります。 製品シリアル番号は背面貼付のシール、同梱の製品シリアル番号シール、またはLCDパネル操作 で表示される情報をご覧ください。製品シリアル番号シールを、LCDの下に貼ることをお勧めしま す。

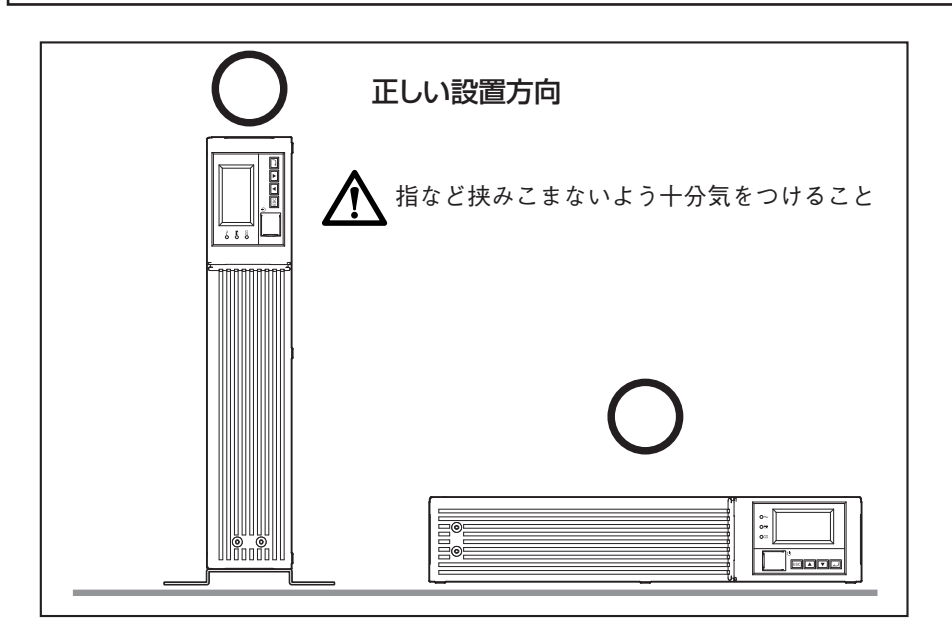

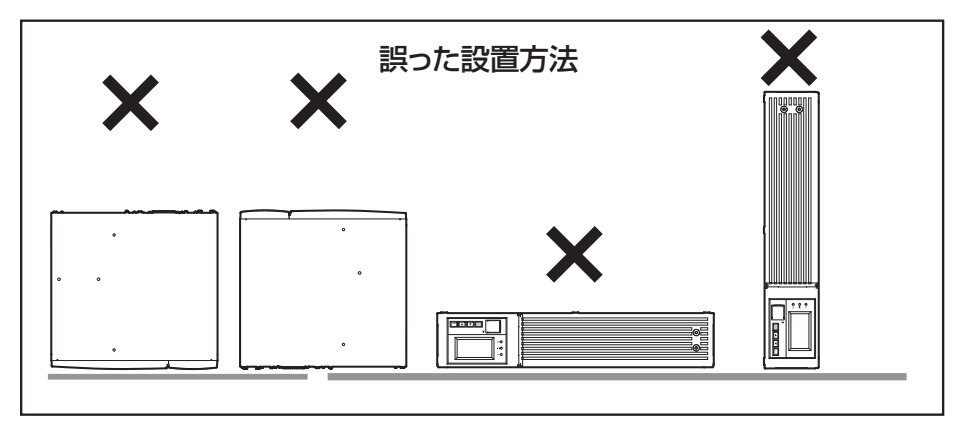

### 2-2-1 ラックマウント設置 (EIA/JIS19インチラック・サーバーラック)

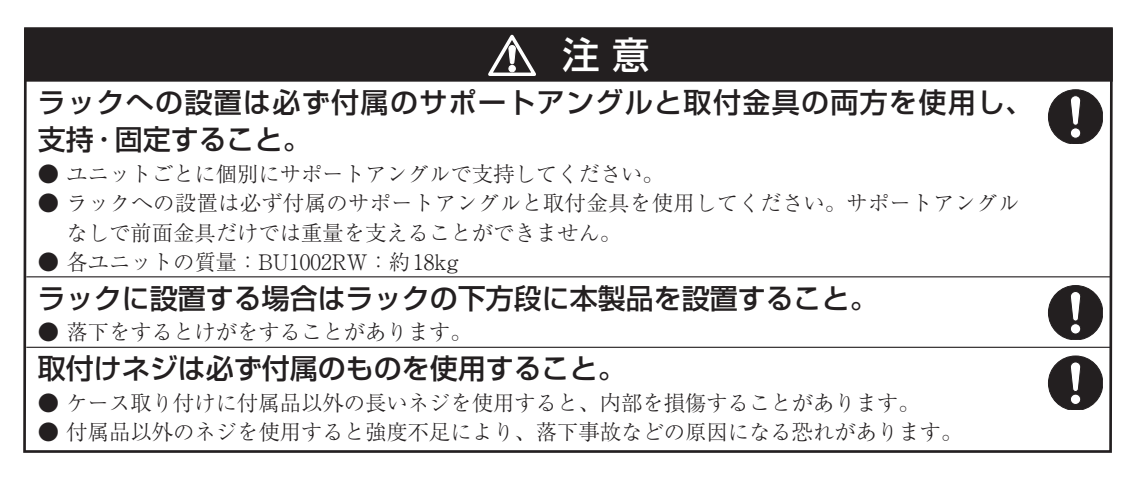

#### ●19インチラックサポートアングル取付金具セットの梱包内容

| ラックレール(前) L1<br>ラックレール(前) R1<br>ラックレール(後)2<br>耳金具 |   |
|---------------------------------------------------|---|
| レール長さ固定ネジ(M4)4                                    | Ŷ |
| 耳金具取付け皿ネジ(M3)8                                    | Ĩ |
| EIA/JISラック用固定ネジ(M5)10                             | Ŷ |
| JISラック用固定皿ネジ(M5)2                                 | Ŷ |
| EIAラック用固定ナット(M5)10                                | Ø |

### ●ラック取付け方法

(1) ラックレール(前)とラックレール(後)を付属のレール長さ固定ネジ(M4)4本で仮止めします。①
 ラックレール(前)は、左(L)右(R)の2種類あります。
 ラックレール(後)は、1種類です。

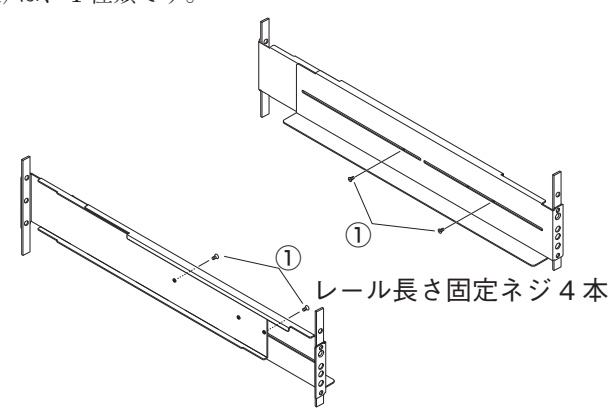

2. 設置・接続をする

- (2) ご使用のサーバラックに合わせてサポートアングルの長さを調節し、(1) で仮止めしたネジをしっ かりと固定します。②
- (3) EIA規格に準拠した設置をする場合は、サポートアングルの前面(LもしくはRと表示)、および 背面を付属のEIAラック用固定ナット(M5)8個とEIA/JISラック用固定ネジ(M5)8本でサーバ ラックにしっかりと固定します。③ネジ穴位置は、前後ともに一番上と一番下のネジ穴です。 JIS規格の場合は、左右のサポートアングルの前1ヶ所をJISラック用固定皿ネジ(M5)1本で、 後ろ2ヶ所をEIA/JISラック用固定(M5)2本で、付属の計6本のネジを使用して固定してくだ さい。③ネジ穴位置は、前は上から2番目のネジ穴。後ろは上から2番目と下から2番目のネジ 穴です。

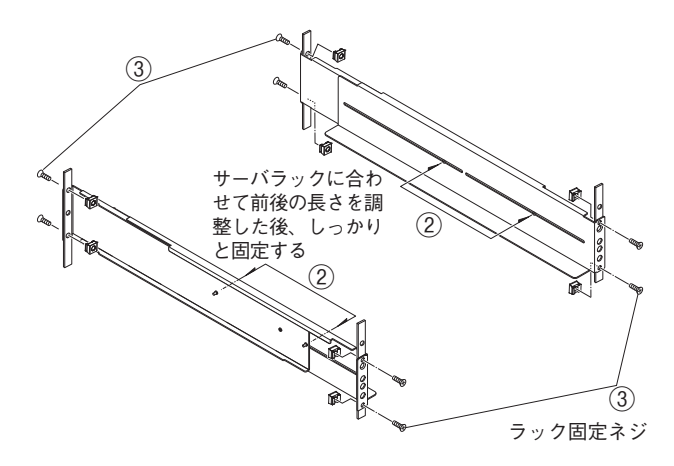

(4) 耳金具を無停電電源装置 (UPS) の左右側面に付属の耳金具取付皿ネジ8本 (4本×2) でしっかり 固定します。④

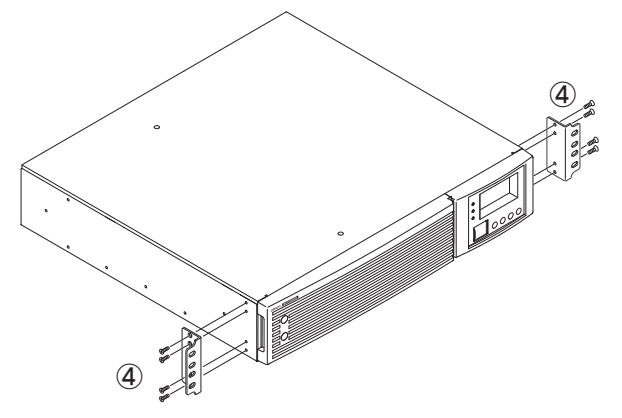

特殊仕様のEIA/JIS ラックには、サポートアングルを取り付けることができません。

(5) 無停電電源装置(UPS)をサポートアングルに乗せて奥までしっかり押し入れ⑤、耳金具を付属のEIA/JIS ラック用固定ネジ(M5)2本でサーバラックにしっかり固定します。⑥

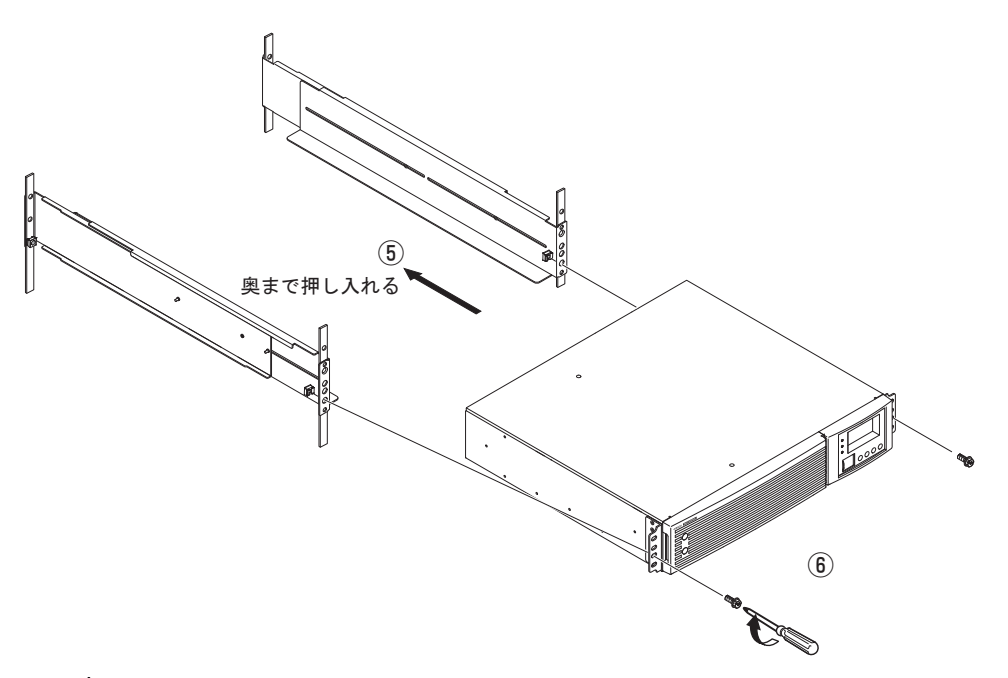

<sup>▲</sup> 必ず支持金具(サポートアングル)を使用してください。

2

2. 設置・接続をする

#### 2-2-2 据置き設置

下図以外の設置は行わないでください。

#### ● 横置き

付属の横置きゴム足を付属のスクリューリベットでネジ止めして横置きにしてください。横置 きで据置きされる場合はスベリ、落下などのないようご注意ください。

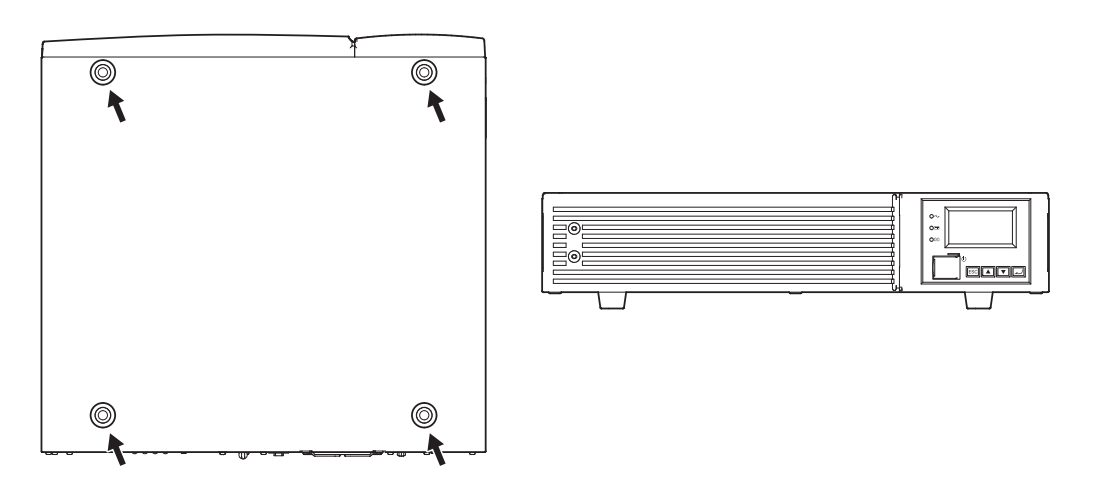

#### 縦置き

#### (1) 縦置き

製品付属の縦置きスタンド(2個)、M3皿ネジ(6本)を使用してください。

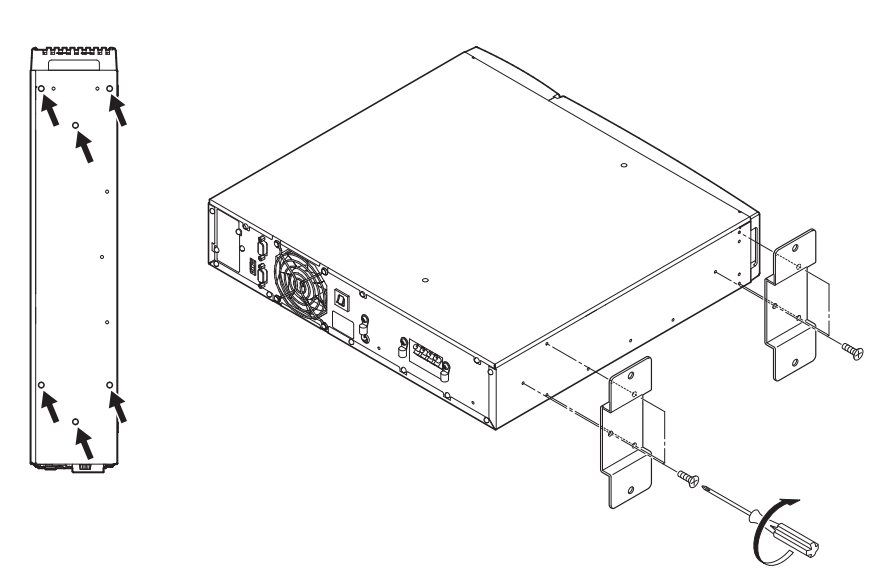

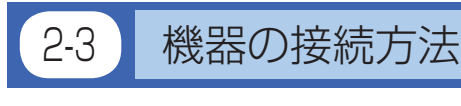

# ⚠️注意(設置・接続時)

定格電圧がAC200/208/220/230/240/100V以外の機器を接続しない こと。

●本機の定格出力電圧はAC200/208/220/230/240/100Vです。

●過電圧により、接続機器が故障することがあります。

# 2-3-1 「電源出力」 への機器の接続 (AC出力端子台)

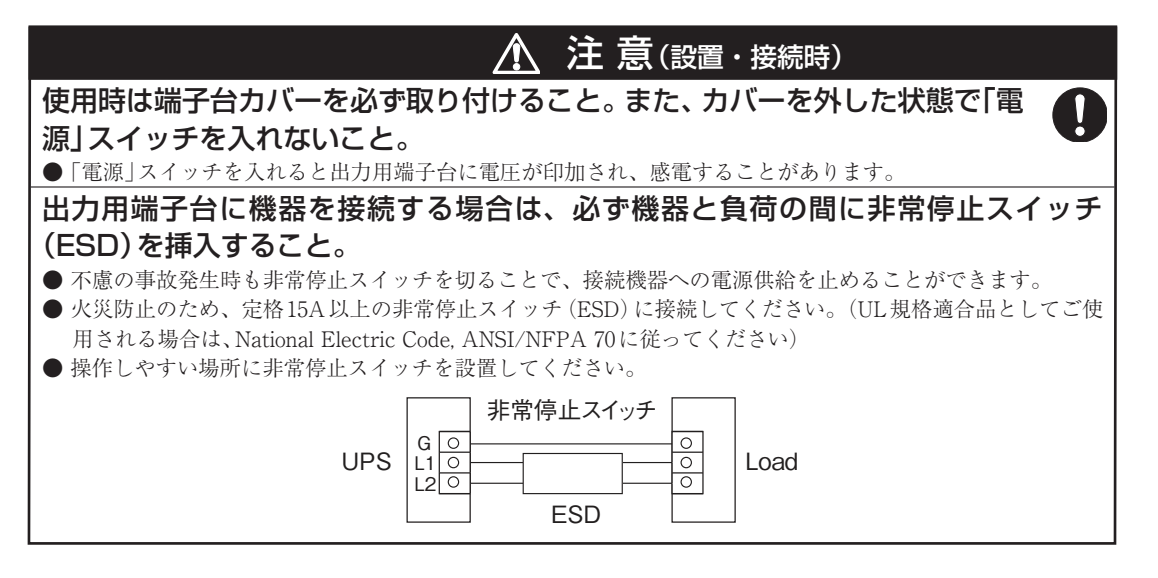

(1) バックアップが必要な機器を本機の「電源出力」端子台に接続します。
 端子台カバーと、M3ネジ(2個)が同梱されているか確認してください。
 接続する電線を、端子台カバー(ケーブルクランプ付き)の穴に通しておきます。(図1参照)通しにくい場合は、ケーブルクランプのダイヤルを反時計回りにまわして緩めてください。
 L1、L2端子は、マイナスドライバで端子台のネジを緩め、被覆を規定の長さまで剥いた電線を端子台斜め下から奥まで挿入し、その状態で端子台のネジを締めてください。G端子には、丸端子(M4サイズ)を圧着し、ネジを締めてください。(図2参照)
 使用する電線サイズは表1を参照ください。

G 端子 : アース線を接続 L1 端子:L1 線を接続 L2 端子:L2 線を接続 2

図1

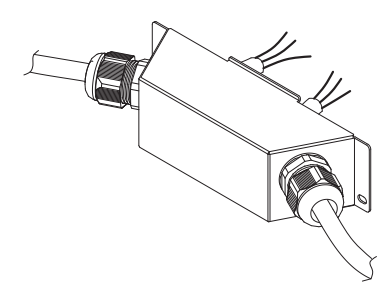

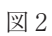

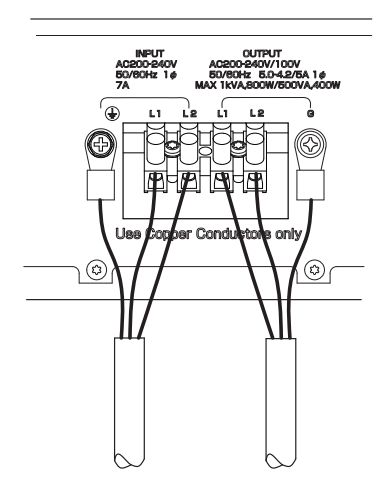

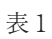

| 接続可能電線サイズ       | $1.25 \sim 4 \mathrm{mm}^2$ |
|-----------------|-----------------------------|
| 電線被覆剥き量         | $6\sim 8 { m mm}$           |
| 締め付けトルク(L1, L2) | 0.8N•m                      |
| 締め付けトルク(④,G)    | 1.5N•m                      |
| ケーブル推奨サイズ       | 2mm <sup>2</sup> (AWG14)    |

(2) 端子台カバー(ケーブルクランプ付き)を本体に取り付けます。 端子台カバーの上方を本体のスリットに挿し込み、同梱のM3ネジ2個を使用して締め付けます。 ケーブルクランプのダイヤルを締め、電線を固定します。

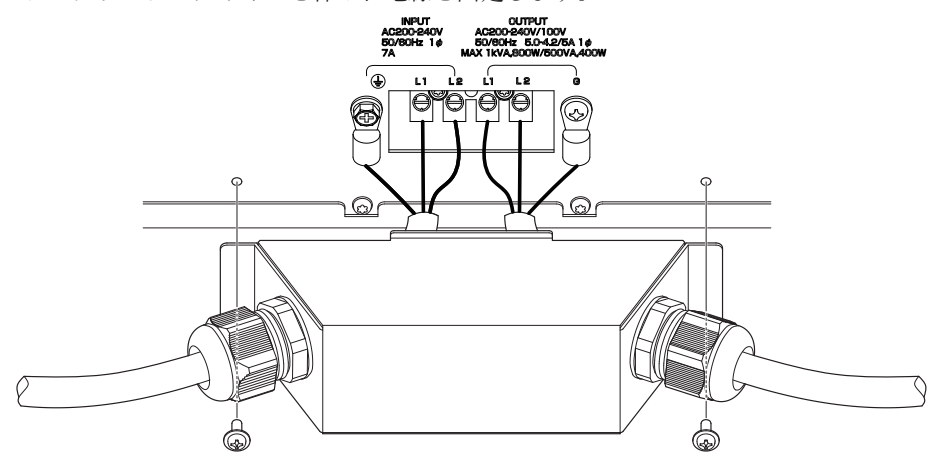

### 2-3-2 パソコンとの接続

添付の自動シャットダウンソフト、Windowsの標準UPSサービスを使用される場合、あるいは接点信号入 出力を使用される場合、本機とパソコンを接続ケーブルで接続します。

<u>参照</u>38ページ「7. 自動シャットダウンソフト、接点信号入出力を使用する」 ※自動シャットダウンソフト、接点信号入出力を使用されない場合は、本項は不要です。

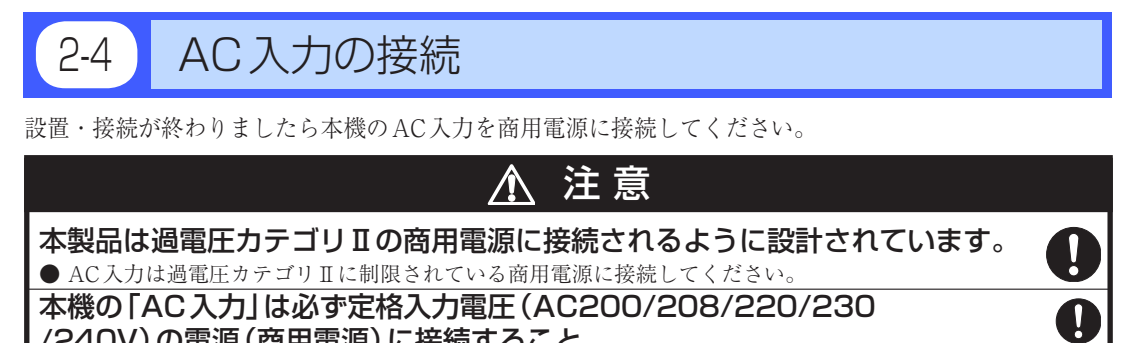

/240V)の電源(商用電源)に接続すること。

●定格電圧の違う商用電源に接続すると、火災を起こすことがあります。

●本機が故障することがあります。

### 2-4-1 入力端子台の接続

| ▲ 注意(設置・接続時)                                                                                                |   |
|----------------------------------------------------------------------------------------------------|---|
| AC入力を配電盤から直接接続される場合は、配線工事を電気工事業者(第二<br>種電気工事士以上の有資格者)に依頼して行なってください。<br>● 1000VA/800Wまでご利用の場合、配線容量は7A以上必要です。 | 0 |
| AC入力端子の接続を間違えないこと。外部設置ブレーカをオフにした状態で、<br>本機のAC入力端子の接続作業を行なうこと。端子台カバーを必ず取り付ける<br>こと。<br>● 感動、漏動の危険があります。      | 0 |
| 本機と商用電源の間に、ブレーカ(両切り)を挿入し、操作しやすい場所へブレーカを配置してください。                                                            | 0 |

接続手順

- (1) 入力ケーブル接続は、端子台カバー(ケーブルクランプ付き)を使用してください。端子台カバー は付属品にあります。
- (2) 端子台カバー(ケーブルクランプ付き)に電線を通してください。
- (3) L1 に L1 線、L2 に L2 線を取り付けてください。 ④ 端子には、丸型圧着端子 (M4 サイズ)を圧着し、 ネジを締めてください。

端子台への取り付けは表1の規定を守ってください。

(4) 端子台カバーをネジで固定し、クランプをまわして電線を固定してください。

表 1

| 接続可能電線サイズ       | $1.25 \sim 4 \mathrm{mm}^2$ |
|-----------------|-----------------------------|
| 電線被覆剥き量         | $6\sim 8 { m mm}$           |
| 締め付けトルク(L1, L2) | 0.8N•m                      |
| 締め付けトルク(④,G)    | 1.5N•m                      |
| ケーブル推奨サイズ       | 2mm <sup>2</sup> (AWG14)    |

(接続例)

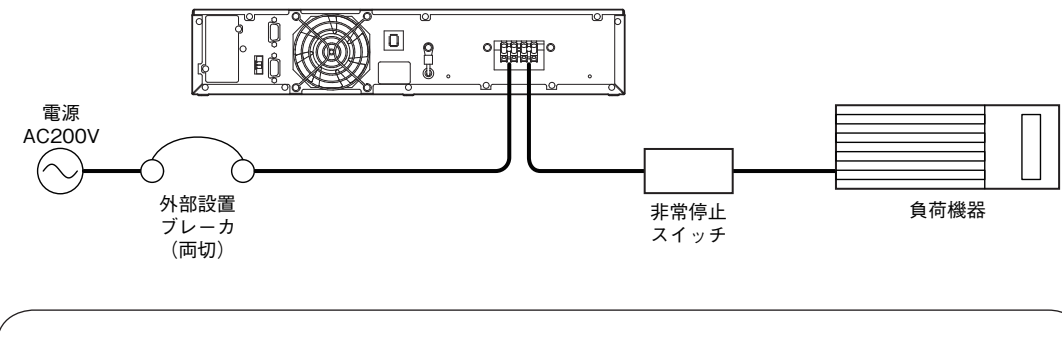

●本機は充電して出荷していますが、初めてご使用になる場合は、自己放電によりバックアップ時間が短くなっている場合があります。
本機を充電してからお使いいただくことをお勧めします。

●17ページ「2-5動作の確認をする」はバッテリの充電をする前に行うことも可能です。

2

#### 動作の確認をする 2-5

本機の接続が終わりましたら、バックアップが正常に動作するかを確認します。 下記手順にてバックアップ運転が正常におこなわれることを確認してください。 (この動作確認は「AC入力」を商用電源から切断することで、停電が発生した場合を模擬したもので す。)

#### (1) UPS を起動し、出力電圧と周波数を設定します。

「電源 | スイッチがオフの状態で本機に商用電源を供給すると、スタンバイモードになり、LCDに ()スタンバイモードが表示されます。操作パネルから出力電圧と周波数を設定してください。

- 「Enter | スイッチを押すと、トップメニューに移行します。 1)
- 2) 「上」「下」スイッチを押して「設定」を選択し、「Enter」スイッチを押します。
- 3) 「上」「下」スイッチを押して「入出力設定」を選択し、「Enter」スイッチを押します。
- 4) 「上|「下|スイッチを押して「出力電圧 |を選択し、「Enter |スイッチを押します。
- 5)「上|「下|スイッチを押して希望の出力電圧を選択し、「Enter|スイッチを押します。
- 6) [ESC | スイッチを押すと、「入出力設定 | 画面に戻ります。
- 7)「上」「下」スイッチを押して「同期モード」を選択し、「Enter」スイッチを押します。
- 8) 「同期標準」、「同期ワイド」、「非同期50Hz」、「非同期60Hz」を選択できます。

#### (2) 本機の「電源 | スイッチをオンして、電源を入れます。

起動準備を開始し、自動的に自己診断テストが実行されます。 自己診断テストが正常に終了すれば商用電源による運転に切り替わり、下記の表示状態になりま す。 ⊗ 状態により点灯、

| アイコン | 説明                      |
|------|-------------------------|
| N    | 「電源」スイッチ「ON」状態<br>正常動作中 |
| r T  |                         |

| 0≁ | ♪/商用モード         |
|----|-----------------|
| ●# | ゴゴゴ 100% [200V] |
| ⊗⊠ | ゴゴゴブリッ:95%      |
|    |                 |

点滅 または消灯

○点灯 ● 消灯

#### (3) 接続されている機器をすべて動作状態にしてください。

(パソコンのサービスコンセントに接続されている機器を含む)

ただし、接続機器の電源が途中で停止しても支障のない状態で運転してください。 本機は充電して出荷していますがはじめてご使用になる場合は自己放電によりバックアップ時間 が短くなっている場合があります。本機を充電してからお使いいただくことをお勧めします。

(4) この状態で本機のLCD表示、ブザー音を確認してください。 下記と同じ状態ですか。

| アイコン | N                |
|------|------------------|
| ブザー音 | なし               |
| 電源出力 | 電源出力する(接続機器通電状態) |

上記の表示になる → 動作は正常です。(5)項へ進んでください。 上記表示にならない → 異常です。24ページ「3-3 ブザー音とLCD表示の見方」のいずれかの表示になります。 対処方法に従って処置を行ってから(5)項へ進んでください。

- (5)本機の「AC入力」に接続している外部設置ブレーカを切断してください。 バックアップ運転状態になります。
- (6) バックアップ運転状態で本機のLCD表示、ブザー音を確認してください。 下記の状態表示のいずれかになりますか?

| アイコン | ブザー        | 出力  | 説明                         |
|------|------------|-----|----------------------------|
|      | 断続         |     | 停電あるいは AC 入力異常のためバックアップ運転中 |
|      | 4秒間隔       | UN  | このままバックアップ運転を続けると出力が停止します。 |
| 8    | 断続         |     | 停電あるいは AC 入力異常のためバックアップ運転中 |
| ×.   | 1 秒間隔      | UN  | バッテリの残量が少ないのでまもなく出力を停止します。 |
| Х    | 断続<br>2秒間隔 | OFF | バッテリ容量がなくなったため、出力を停止しました。  |

- (6)の表示にならない→ 異常です。表示とブザーの状態を確認して、「電源」スイッチをオフして、 一度電源を切ってください。
  - ・ 24ページ「3-3 ブザー音とLCD表示の見方」の表示の場合は、対処方法 に従って処置を行ってから再度17ページ(2)項へ戻ってください。
  - ・まったくバックアップせずに本機と接続機器が停止した場合はバッテリの充電不足が考えられます。
     「AC入力」を商用電源に接続し、十分にバッテリの充電を行ってから、
     再度(5)項へ戻ってください。
     ・ト記2点を確認しても解決しない場合はすんロン電子機器カスタマサ
  - 上記2点を確認しても解決しない場合はオムロン電子機器カスタマサポートセンタにご相談ください。
  - ★照 LCD表示メニュー内の[設定] [ローカル設定] [ブザー設定]で、ブザー ON/OFF の設定ができます。
- (7) [AC入力]に接続している外部設置ブレーカをオンしてください。 状態表示が元の状態に戻り、ブザー音が消えます。 (下図の状態になります)

| アイコン | 説 明             |
|------|-----------------|
| ιń   | 「電源」スイッチ「ON」 状態 |
| JŲ   | 正常動作中           |

以上で動作の確認は終了です。

以上で設置・接続はすべて完了しました。

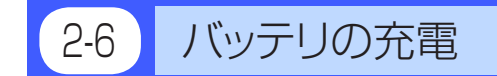

本機を商用電源に接続することにより自動的にバッテリの充電が開始されます。 (「電源」スイッチが「入」「切」どちらの状態でも充電します) 8時間で充電が完了します。

- ●本機は充電して出荷していますがはじめてご使用になる場合は自己放電によりバックアップ時間が 短くなっている場合があります。本機を充電してからお使いいただくことをお勧めします。
- 次の「2-7 バックアップ時間の初期値測定」を実施されない場合は、このまま「3. 無停電電源装置 (UPS)の操作について」にお進みください。→ 20ページ

# 2-7 バックアップ時間の初期値測定

●お客様のご使用環境での本機のバックアップ時間初期値を測定しておくと、バッテリの点検を 行ったり自動シャットダウンソフトの設定値を決める際の目安になります。

「参照〉「5. バックアップ時間を測定する」→ 30ページ

# 2-8 バッテリの再充電

バックアップ時間を測定された後は、バッテリが完全に放電していますのでご使用開始に際し 再充電が必要です。

● 充電しながら接続機器を使用することも可能ですが、充電完了するまでは停電発生時のバックアップ時間が短くなります。

(充電開始直後に停電が発生した場合、すぐにバックアップが停止してしまいます。)

**|参照**⟩「2-6 バッテリの充電」の要領で充電を行ってください。

以上で運転開始前の準備がすべて完了しました。

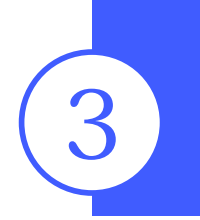

# 無停電電源装置(UPS)の操作について

# 3-1 運転時のご注意、お願い

運転時には下記の点にご注意ください。

# ▲ 注意(使用時)

#### 濡らしたり、水をかけないこと。落下した場合は使用を中止すること。

● 感電したり、火災を起こすことがあります。

- ●水に濡らした場合、落下した場合はすぐに本機の使用を中止し、商用電源からAC入力ケーブルを外して、 点検、修理を依頼してください。
- 修理についてはオムロン電子機器修理センタへご相談ください。

寿命が尽きたバッテリはすぐに交換するか、本機の使用を中止すること。

● 使用を続けると液もれにより、火災、感電の原因になることがあります。

| 周囲温度 | 期待寿命  |
|------|-------|
| 25°C | 5年    |
| 35°C | 2.5 年 |
| 350  | 2.5 平 |

※左の表は標準的な使用条件での期待寿命であり、 保証値ではありません。

#### AC入出力端子台のほこりは時々乾いた布でふき取ること。

● 長期間ほこりが付着したままにしておくと火災の原因となることがあります。

#### 密閉した場所で使用したり、カバーを掛けたりしないこと。

- 異常な発熱や火災を起こすことがあります。
- ●ご使用環境によっては、バッテリから水素ガスが発生する場合があり、破裂又は爆発の原因となることがあります。本機周辺の換気を行ってください。

#### 変な音や臭いがした、煙が出た、内部から液体が漏れた時は、本機の「電源」 スイッチを切って出力を停止し、「商用電源」の供給を止めること。

- ●このような状態で使用すると火災を起こすことがあります。
- ●このような状態になったら必ず使用を中止し、お買い求めの販売店かオムロン電子機器修理センタに 点検・修理を依頼してください。
- ●外部ブレーカを設置して、異常発生時にすぐにブレーカを切ることができる状態にしておいてください。

#### 内部から液体が漏れたら、液体にさわらないこと。

● 失明したり、やけどをする危険があります。

● 目や皮膚に付いてしまったら、すぐに大量のきれいな水で洗い流し、医師の診療を受けてください。

#### 上に25kg以上のものを乗せたり、重量物を落下させないこと。

●ケースのゆがみや破損、内部回路の故障により火災を起こすことがあります。

#### 本機は内部の制御回路機能が故障あるいは誤動作により停止した場合でも、 接続機器へ電力を供給できるバイパス出力回路を装備しています。

- ●前面パネルの表示がすべて消えていても出力は継続します。
- ●前面の「電源」スイッチでの出力のON/OFF操作はできなくなります。 出力を停止したい場合は、商用電源の供給元を停止するか、AC入力に接続した外部設置ブレーカをオ フしてください。

#### 本機の上部に腰掛けたり、乗ったり、踏み台にしたり、寄りかかったりしない でください。

● 本機の故障だけでなく、転倒などでけがをする危険があります。

### お願い

#### 商用電源を切る前に、本機の「電源」スイッチを切ってください。

● 商用電源を停止すると、バックアップ運転になります。バックアップ運転の頻度が高くなるとバッテリ寿命が 著しく短くなる場合があります。

データの保護やシステム冗長化など不測の事態への対処を行ってください。

●無停電電源装置 (UPS) は内部回路の故障により出力が停止する場合があります。

#### 解説

#### 日常の運用方法について

- ●本機の「電源」スイッチは入れたまま(運転状態)でも、接続されているシステムの停止のたびに切ってもどちらでも問題ありません。お客様のご都合の良い方法で運用を行ってください。長期間接続機器を使用しないときは「電源」スイッチを切っておくことをお勧めします。
- 本機を商用電源に接続することでバッテリを充電できます。

#### バックアップ運転終了について

● 停電時間が長くなるとバッテリが放電しきってしまい、本機からの電源出力が停止します。本機が電源供給している間にパソコンを正しい手続きで終了(データをセーブするなどの処置)するようにしてください。

#### 再起動について

● 停電中にバッテリが放電しきってしまうと、本機は停止します。その後停電などの電源異常が回復すると、本 機は自動的に再起動し、出力を開始します。接続機器を動作させたくないときは、本機のLCDメニュー内の[設 定] - [起動設定] - [自動再起動]で無効に設定する、あるいは接続機器のスイッチを切っておいてください。

#### 自動シャットダウンソフトによるスケジュール運転について

●本機を停止すると同時に、ブレーカーなどを使用し商用電源を停止するスケジュール運転を行う場合、次の運転開始までの期間を3ヶ月以内に設定してください。3ヶ月を超える場合、内部のタイマーがリセットされ、スケジュールによる運転開始は行いません。

またこの期間はバッテリが交換時期になると約半分以下になります。

3ヶ月を超えた場合、商用電源を供給し、「電源」スイッチを押すことで運転を開始しますが、バッテリが交換 時期となった場合、運転を開始できないことがあります。この場合は、33ページ「6-2バッテリの交換」に従い、バッ テリ交換を行ってください。

# 3-2 運転・停止方法と基本的な動作

前面の操作表示部に UPS の状態表示や UPS 設定変更メニューが表示されます。

### ●UPSの状態表示(ステータス画面)

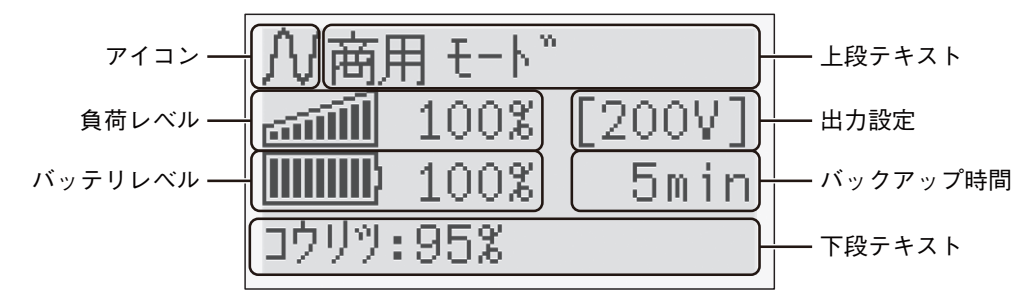

### ●UPS設定変更のメニュー画面

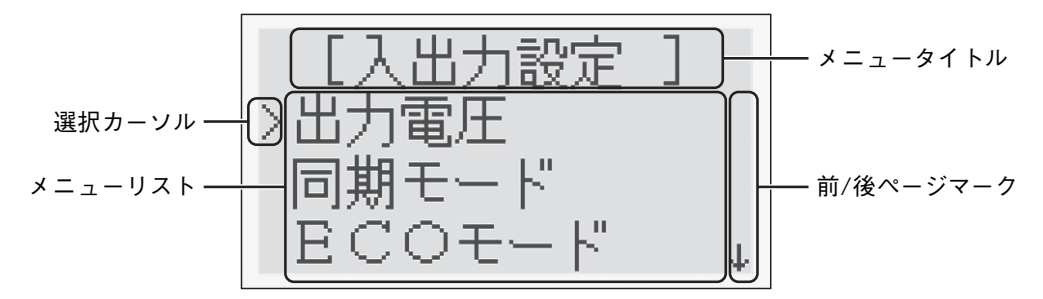

#### メニュー画面の基本操作

| スイッチ    | 内容               |
|---------|------------------|
| [▲] [▼] | 選択カーソルの上下移動、値の増減 |
| [ لم ]  | メニュー選択、値の決定      |
| [ESC]   | メニューに戻る、キャンセル    |

### ● 「電源」 スイッチが 「切」 の状態で、 商用電源に接続し、本機に商用電源が 供給された時

- アイコンが「●」となります。
- 電源出力停止。
- •バッテリは自動充電を開始します。
- LCD 画面にスタンバイ画面が表示されます。

### ●運転開始方法

**操作** 本機の「電源」スイッチを押し込んでください。

- •数秒後にインバータ運転で出力を開始します。
- アイコンが、「○」となり自己診断テストを実行します。
- 自己診断テストが正常に終了すれば、インバータ運転による通常運転状態になります。
- 自己診断テストを実行しなかった時は、すぐにインバータ運転になります。

| アイコン | ブザー | 出力 | 説明    | 対処方法 |
|------|-----|----|-------|------|
| N    | なし  | ON | 商用モード | -    |

• 運転中は、バッテリは自動充電されます。

#### ●停電時の動作

- 停電や入力電源異常が発生すると、自動的にバックアップ運転に切り替わり、バッテリからの 電力で電源出力を継続します。
- LCD 表示およびブザーの断続鳴動でバックアップ運転を知らせます。

[参照〉LCD表示メニュー内の[設定] - [ローカル設定] - [ブザー設定]で、ブザー ON/OFF の設定を変更することができます。

| アイコン        | ブザー         | 出力  | 説明                             | 対処方法                                       |
|-------------|-------------|-----|--------------------------------|--------------------------------------------|
| +           | 断続<br>4秒間隔  | ON  | 停電あるいはAC 入力異常のためバックアップ運転中です。   | ご使用の接続機器をシャットダ<br>ウン(終了処理)して、停止し<br>てください。 |
| $\boxtimes$ | 断続<br>1 秒間隔 | ON  | バッテリの残量が少ないのでま<br>もなく出力を停止します。 |                                            |
|             | 断続<br>2秒間隔  | OFF | バッテリ容量がなくなったため、<br>出力を停止しました。  | バッテリを充電してください。                             |

#### ●停電が回復した時の動作

- 本機から電源出力している間に停電/入力電源異常が回復した時は、自動的に商用電源による 出力に戻ります。消費したバッテリは充電が開始されます。
- バッテリの電力を使い切って電源出力が停止した後、停電/入力電源異常が回復した時は、
   本機は自動的に再起動し電源出力を再開します。消費したバッテリは充電が開始されます。
  - ★照 LCD表示メニュー内の、[設定] [起動設定] [自動再起動]で、自動再起動させる / させないの選択ができます。

#### ●運転停止方法

**操作**本機の「電源」スイッチをオンした状態で、一旦押し込んでから離すと電源スイッチがオフになります。 •本機からの電源出力が停止します。

| アイコン       | ブザー | 出力  | 充電 | 説明           |
|------------|-----|-----|----|--------------|
| $\bigcirc$ | なし  | OFF | ON | 「電源」スイッチオフ状態 |

•「電源」スイッチを切っても、商用電源からACが供給されていれば、バッテリは自動的に充電 されます。

# 3-3

ブザー音とLCD表示の見方

| No. | アイコン       | モード          | ブザー       | 説明                                | 対処方法                                       |
|-----|------------|--------------|-----------|-----------------------------------|--------------------------------------------|
| 1   | $\bigcirc$ | スタンバイ<br>モード | なし        | 「電源」スイッチオフ状態です。<br>電源出力は停止中です。    | -                                          |
| 2   | N          | 商用モード        | なし        | 「電源」スイッチオン状態です。<br>インバータ出力中です。    | -                                          |
| 3   | ∧∨<br>byp  | バイパス<br>モード  | なし        | バイパスモードで、商用電源<br>をそのまま出力中です。      | LCD に表示されるメッセージ<br>を参照してください。              |
| 4   | ρ          | テストモード       | なし        | 自己診断テスト中です。                       | テストで正常と判定された場<br>合は、商用モードに戻ります。            |
| 5   | Θ          | UPS<br>イベント  | なし        | 警告(アラーム)が発生して<br>います。             | 表示されるメッセージを参照<br>してください。                   |
| 6   |            | バックアップ<br>運転 | 断続<br>4 秒 | 停電あるいは AC 入力異常の<br>ためバックアップ運転中です。 | ご使用の接続機器をシャット<br>ダウン(終了処理)して、停<br>止してください。 |
| 7   |            | バッテリロー       | 断続<br>1 秒 | バッテリの残量が少ないので<br>まもなく出力を停止します。    | ご使用の接続機器をシャット<br>ダウン(終了処理)して、停<br>止してください。 |
|     |            |              | 断続<br>2 秒 | バッテリの残量がなくなった<br>ため、出力を停止しました。    | バッテリを充電してください。                             |

#### 3. 無停電電源装置(UPS)の操作について

| No. | アイコン | モード    | ブザー         | 説明                                                           | 対処方法                          |
|-----|------|--------|-------------|--------------------------------------------------------------|-------------------------------|
| 8   | ÷    | バッテリ劣化 | 断続<br>2 秒   | 自己診断テストでバッテリ劣<br>化と判定された、もしくはバッ<br>テリ寿命カウンタがカウント<br>アップしました。 | バッテリを交換してください。                |
| 9   | *    | 過負荷    | 断続<br>0.5 秒 | 接続機器の負荷容量が多すぎ<br>ます。                                         | 接続機器を減らしてください。                |
| 10  | ≙    | UPS 故障 | 連続          | 故障が発生しています。                                                  | LCD に表示されるメッセージ<br>を参照してください。 |

### ● 「負荷 / バッテリ」 レベルメータについて

負荷レベルメータは、接続されている機器の接続容量をパーセントで表示します。 BU1002RW:1000VA/800Wを100%とし、10 段階で表示

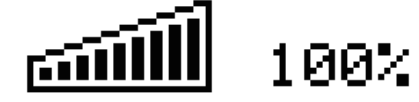

バッテリレベルメータは、バッテリ残量をパーセントで表示します。

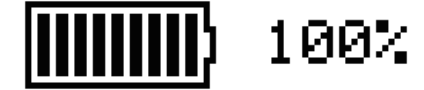

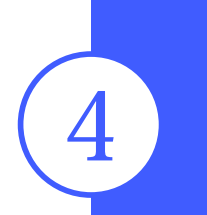

# 無停電電源装置(UPS)の機能について

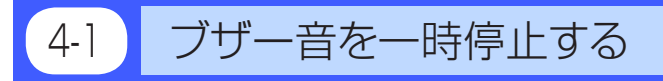

ブザーが鳴動時に、「ESC」スイッチを0.5秒以上押すとブザーが一時停止します。

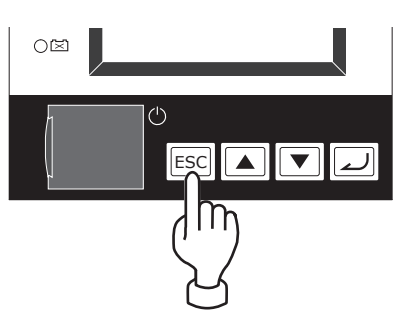

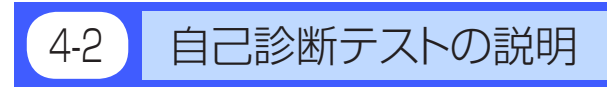

このテストでは本機の故障診断、バッテリ劣化のテストを行ないます。

下記手順にて本機内部の回路故障、バッテリ交換の要否が確認できます。

このテストは、「電源」スイッチを入れた時、もしくは自動で実施されます。(お客様で特別な操作は 不要です)自動実行する場合のテスト周期は、商用電源に接続し、通電開始してから4週間に1回の 間隔です。「電源」スイッチが切られている場合は、テストは実施されません。

バッテリの充電が8時間以上されていない場合は、自己診断テストはすぐに実行されません。 充電完了後、自動的に実施します。

- (1) 自己診断テストの実施によって、自動的にバックアップ運転を開始します。(ブザーは鳴りません) テストが終了した後、自動的に通常運転状態に戻ります。
- (2) LCD 画面にエラーのメッセージが表示された場合 前記の対処方法にしたがって処置を行なってください。

※ このテストは添付の自動シャットダウンソフトからも行えます。 詳細の説明は自動シャットダウンソフトのオンラインヘルプをご覧ください。

# 4-3 バッテリ寿命カウンタ機能の説明

バッテリが交換時期に到達したら、LCD表示とブザーでお知らせする機能です。バッテリ寿命カウン タは工場出荷時より商用電源が供給されている間カウントされます。(バッテリの周囲温度が25℃よ り高い場合は、カウントは加速されます。)

バッテリが交換時期に到達した場合は、バッテリ交換ランプが点灯して、ブザーが鳴動します。

※ バッテリ交換後は、必ずバッテリ寿命カウンタをリセットしてください。

# 4-4 LCDメニューについて

LCD のメニュー一覧です。メニュータイプの設定により表示されるメニューが異なります。 メニュータイプは、[設定] – [ローカル設定] – [メニュータイプ] にて設定可能です。メニュー タイプは [スタンダードモード] (一般向け) と [アドバンスモード] (管理者向け) の 2 種類あります。

<備考欄の意味>

- ※1 メニュータイプが [アドバンスモード] 時のみ表示されます。[スタンダードモード] 時は非表 示です。
- ※2 UPS が停止中のみ設定変更可能です。運転中は参照はできますが変更はできません。

|              | メニュー           | 説明                    | 備考         |
|--------------|----------------|-----------------------|------------|
| 測定           | 負荷容量           | 負荷の容量を VA と W で表示します。 |            |
| Measurements | Load Meter     |                       |            |
|              | 入出力            | UPS の入出力電圧 / 周波数を表示しま |            |
|              | Input/Output   | す。                    |            |
|              | バッテリ           | 内蔵バッテリの状態を表示します。      |            |
|              | Battery Meter  |                       |            |
|              | 寿命             | UPS の推定寿命を 5 段階で表示しま  |            |
|              | Longevity      | す。                    |            |
|              | 効率             | UPS の効率を % で表示します。    | <b>※</b> 1 |
|              | Efficiency     |                       |            |
|              | 積算電力           | 現在までに使用した電力量と経過日数     | <b>※</b> 1 |
|              | Cumulat. Power | を表示します。               |            |
|              | 平均電力           | 現在までに使用した電力量の平均を表     | <b>※</b> 1 |
|              | Average Power  | 示します。                 |            |

| メニュー     |                 |                | 説明                    | 備考         |
|----------|-----------------|----------------|-----------------------|------------|
| コントロール   | 自己診断開始          |                | 自己診断、バッテリ劣化のテストを行     |            |
| Control  | Function Test   |                | い結果を表示します。            |            |
|          | B 寿命リセット        |                | バッテリの寿命カウンタをリセットし     |            |
|          | ResetB.L.cnt    |                | ます。                   |            |
|          | 電力リセット          |                | 積算電力 / 平均電力の値をリセットし   | <b>※</b> 1 |
|          | ResetPow.Usage  |                | ます。                   |            |
|          | 接点信号テスト         |                | 接点信号のテストを実施します。       | <b>※</b> 1 |
|          | DryContactTest  |                |                       | * 2        |
|          | 設定初期化           |                | UPS の各設定を工場出荷時に戻しま    | <b>※</b> 1 |
|          | Initialization  |                | す。                    | × 2        |
| 設定       | ローカル設定          | 表示言語           | LCD に表示する言語を設定します。    |            |
| Settings | Local Settings  | Language       |                       |            |
|          |                 | LCD 設定         | LCD のコントラストを変更します。    |            |
|          |                 | LCD Setting    |                       |            |
|          |                 | LCD 自動停止       | LCD が自動的に消灯するまでの時間を   |            |
|          |                 | LCD Auto off   | 設定します。                |            |
|          |                 | LCD テスト        | LCD と LED が点灯することを確認し |            |
|          |                 | LCD Test       | ます。                   |            |
|          |                 | ブザー設定          | ブザーが鳴る条件を設定します。       |            |
|          |                 | Audible alarm  |                       |            |
|          |                 | カレンダ設定         | UPS が持っているカレンダ情報を設定   |            |
|          |                 | Calendar       | します。                  |            |
|          |                 | UPS 使用開始日      | UPS の使用開始日を設定します。     |            |
|          |                 | UPS Inst. Date |                       |            |
|          |                 | UPS 寿命カウンタ     | UPS 寿命カウンタの動作を設定しま    |            |
|          |                 | UPS life count | す。                    |            |
|          |                 | メニュータイプ        | 表示するメニューを選択します。「スタ    |            |
|          |                 | Menu Type      | ンダード」にすると、よく使用される     |            |
|          |                 |                | 項目のみが表示されます。          |            |
|          | 入出力設定           | 出力電圧           | 出力電圧を設定します。           | <b>※</b> 2 |
|          | In/Out Settings | Output Voltage |                       |            |
|          |                 | 同期モード          | 入力周波数の同期モードを切換えます。    | <b>※</b> 2 |
|          |                 | Sync Mode      |                       |            |
|          |                 | ECO モード        | ECO モードに設定します。        | <b>※</b> 2 |
|          |                 | ECO Mode       |                       |            |

※ ECOモードは、商用運転時にUPSの内部消費電力を減らす動作モードです。

| メニュー           |               |                | 説明                                | 備考         |
|----------------|---------------|----------------|-----------------------------------|------------|
| 設定             | 起動設定          | 自動再起動          | 停電からの自動再起動を設定します。                 |            |
| Settings       | Boot Settings | Auto reboot    |                                   |            |
|                |               |                | 停電から復帰する際の遅延時間を設定                 | * 1        |
|                |               | Delay time     | します。                              |            |
|                |               | バッテリレベル        | 再起動時のバッテリ電圧を設定します。                | <b>※</b> 1 |
|                |               | Battery level  |                                   |            |
|                |               | <br>自動モード      | 再起動時のモードを設定します。                   | * 1        |
|                |               | Reboot mode    |                                   |            |
|                |               | 電源オフモード        | 電源スイッチの動作モードを切り換え                 | * 1        |
|                |               | Power SW off   | ます。                               |            |
|                | バッテリ設定        | 自己診断テスト        | UPS が自己診断テストを実施する間隔               |            |
|                | Bat. Settings | Function Test  | を設定します。                           |            |
|                |               | バッテリ寿命カウンタ     | バッテリ寿命を知らせるかどうか設定                 |            |
|                |               | Bat.L.Counter  | します。                              |            |
|                |               | バッテリ交換日        | バッテリ交換日を設定します。                    |            |
|                |               | Bat.Inst.Date  |                                   |            |
|                |               | バックアップ時間       | 指定時間後に UPS の出力を停止させ               | <b>※</b> 1 |
|                |               | Max.BackUpTime | る設定をします。                          |            |
|                |               | バッテリローレベル      | バッテリローを検出するレベルを設定                 | <b>※</b> 1 |
|                |               | Low Battery    | します。                              |            |
|                | 接点信号          | BS 信号有効範囲      | BS 信号を受付る条件を設定します。                | × 1        |
|                | Dry Contact   | BS Valid Range |                                   |            |
|                |               | BS 信号遅延時間      | BS 信号の遅延時間を設定します。                 | * 1        |
|                |               | BS Delay Time  |                                   | × 2        |
|                |               | BU 信号遅延時間      | BU 信号の遅延時間を設定します。                 | * 1        |
|                |               | BU Delay Time  |                                   |            |
|                |               | 接点信号論理         | 接点信号の論理を設定します。                    | × 1        |
|                |               | DryCont. Logic |                                   |            |
|                |               | リモート信号論理       | リモート信号の論理を設定します。                  | × 1        |
|                |               | Remote Logic   |                                   |            |
| 機種情報           | 機種名           |                | UPS とバッテリパックの名称を表示し               |            |
| Identification | Туре          |                | ます。                               |            |
|                | 製造番号          |                | UPS の製造番号を表示します。                  |            |
|                | Serial Number |                |                                   |            |
|                | ソフトバージョン      |                | UPS のファームウェアバージョンを表               | * 1        |
|                | Firmware Ver. |                |                                   |            |
|                | メモ            |                | 英数 20 文字の情報を記録することが               | * 1        |
|                | Memorandum    |                | できます。                             |            |
| ログデータ          |               |                | 過去に発生した故障ログ(発生時刻と                 | * 1        |
| LOG            |               |                |                                   |            |
|                |               |                | UPS のシャットダウン埋由を 10 件ま<br>  マキー・ナナ | * 1        |
|                | Snutdown log  |                | 「で表示します。                          |            |
|                | 1ベントロク        |                | 過去に発生したイベントロクを 10 件               | * 1        |
|                |               |                | まで衣示します。                          |            |
|                | ロクデータリセッ      | ۲              | 谷ロクデータをクリアします。<br>                | * 1        |
|                | Heset all log |                |                                   |            |

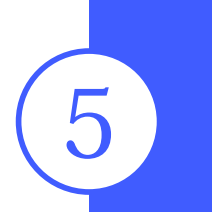

# バックアップ時間を測定する

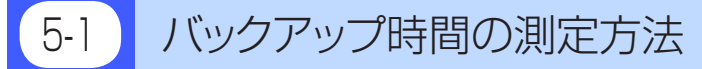

ご購入後、初めて測定したバックアップ時間が「バックアップ時間の初期値」となります。今後バッテ リ点検を行う際、「バックアップ時間の初期値」を測定しておくと、より正確にバッテリの劣化状態を 判断することができます。

- (1) 本機を商用電源に接続、8時間以上充電します。
- (2) すべての接続機器の電源を入れてださい。
- (3) 商用電源をオフにして、バックアップ時間を測定してください。 バックアップ動作のままで本機が自動的に停止し、表示がすべて消えるまでの時間を測定します。

本機の電源出力はバッテリが放電すると停止します。接続機器の電源が途中で停止しても 支障のない状態で実施してください。電源が停止した場合に、故障など発生する恐れがあ る場合は、実施しないでください。

# 5-2 バックアップ時間の目安

バックアップ時間は接続機器の容量により変化します。

接続機器の総容量を計算した後、バックアップ時間のグラフを参照し、バックアップ時間初期値の目 安にしてください。(バッテリの点検をする際も同様です)

(1) 接続機器の総容量(消費電力)を、W(ワット)に統一します。

接続機器の表示はパソコン本体、ディスプレイ裏面を確認してください。

表示方法としては、VA(ボルト・アンペア)表示、A(アンペア)表示、W(ワット)表示の3種類があります。

- 例1) AC200V, 50/60Hz, <u>145W</u>
- 例2) AC200V, 50/60Hz, 1.8A
- 例3) AC200V, 50/60Hz, 150VA

| 表記 | 値                |
|----|------------------|
| VA | W = VA × 力率      |
| А  | W = A × 電源電圧× 力率 |

VA、Aと表記されている機器の場合はWに換算してください。換算方法は機器の表記に上表の値 をかけてください。

(力率が不明な場合は"1"としてください。通常、力率は0.6~1の値です)

(2) Wに換算した値を合計して、接続機器の総容量を求めてください。

(3) 次ページのグラフから接続機器の総容量でのバックアップ時間初期値を算出してください。

・バックアップ時間グラフ(新品初期値、25℃での特性グラフです。)
 温度が低いとバックアップ時間は下記グラフ(表)の値より短くなります。

● バックアップ時間は、接続機器の容量が小さいと長くなります。

バックアップ時間(25℃ 初期値)

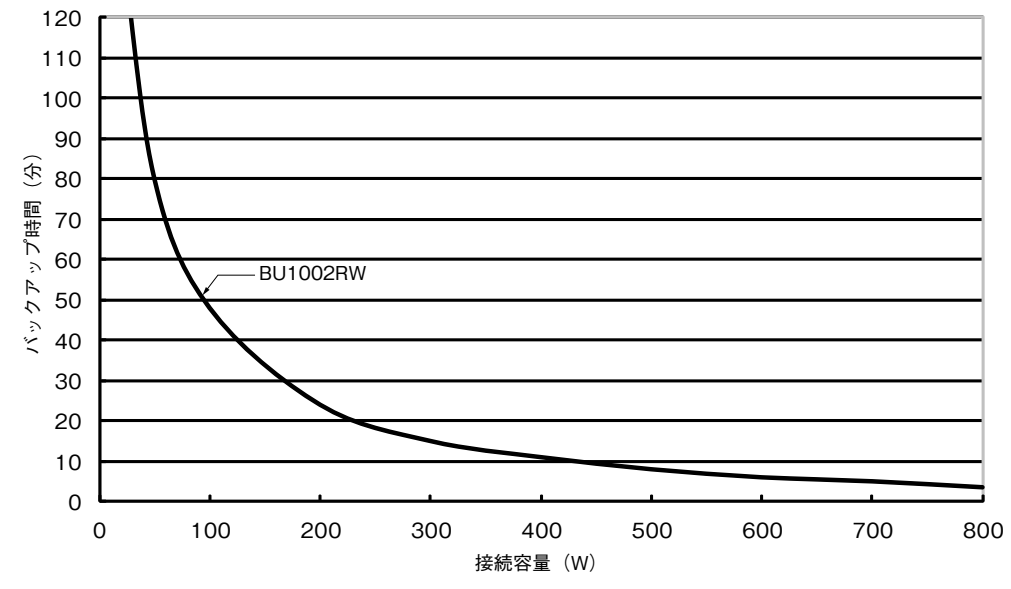

バックアップ時間表

時間単位:(分)

| #II <del>- 1`</del> |     | 接続容量(Watt) |      |      |      |      |      |      |      |      |
|---------------------|-----|------------|------|------|------|------|------|------|------|------|
| 空九                  | 20W | 50W        | 100W | 200W | 300W | 400W | 500W | 600W | 700W | 800W |
| BU1002RW            | 140 | 80         | 48   | 24   | 15   | 11   | 8    | 6    | 5    | 3.5  |

※ 本バックアップ時間は、あくまでも参考値となります。バッテリの寿命及び外部環境(温度など)によって変わります。

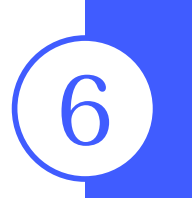

# 保守・点検について

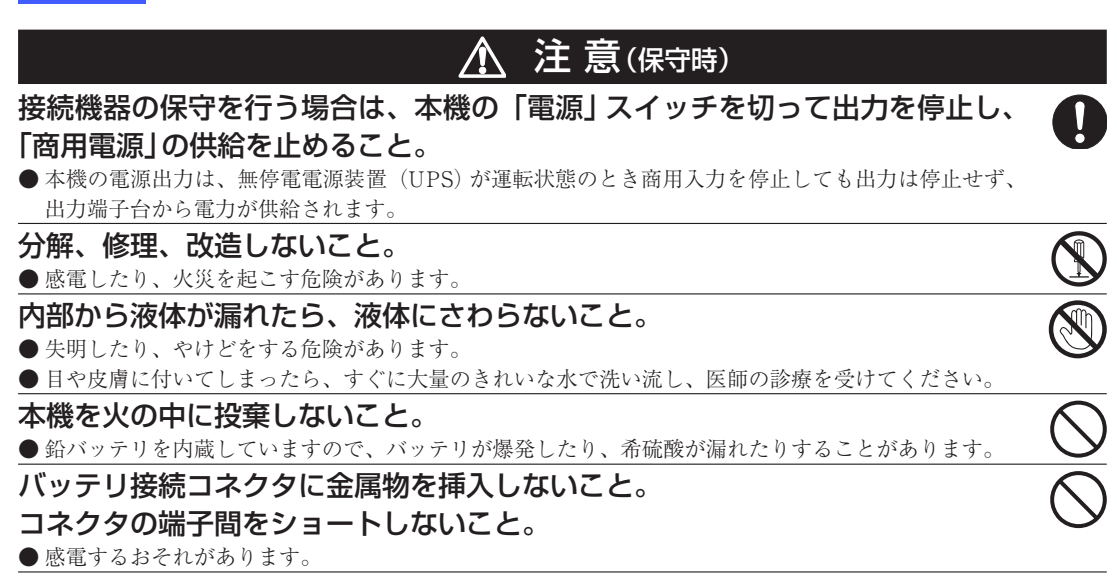

バッテリの点検 6-1

本機に使用している鉛バッテリは寿命があります。 (保存/使用環境・バックアップの頻度によって寿命は変わります。) 寿命末期に近づくほど急速に劣化が進みますのでご注意ください。

#### 1. バッテリの期待寿命 (※保証値ではありません)

| 周囲温度 | バッテリ期待寿命 |  |
|------|----------|--|
| 25°C | 5年       |  |
| 35℃  | 2.5年     |  |

#### 2. バッテリの点検方法

バッテリの点検方法は2種類あります。

- 自己診断テストを行う。(26ページ参照)
- バックアップ時間を測定する。(30ページ参照)

パックアップ時間を測定すると、より正確にバッテリ寿命を判定することができます。 測定した値が「バックアップ時間の初期値」あるいは31ページ「バックアップ時間の目安」のグラ フで求められる値の半分以下になった場合はバッテリを交換してください。

お客様で測定された「バックアップ時間の初期値」と現在のバックアップ時間を比較される場合、本機に接続する機器を初期値を測定した時と同一の容量にしないと正確に判定できません。

6. 保守・点検について

3. バッテリ点検 (バックアップ時間の測定)の目安、頻度

| 周囲温度 | 6ヶ月ごとの点検  | 1ヶ月ごとの点検   |
|------|-----------|------------|
| 25°C | 購入時から4年まで | 使用開始から4年以降 |
| 35°C | 購入時から2年まで | 使用開始から2年以降 |

※ バッテリは保管状態でも劣化が進行します。高温になるほど寿命は急速に短くなります。

# 6-2 バッテリの交換

本機が、電源オフ状態(電源出力停止中)でも、電源オン状態(電源出力中) でもバッテリの交換が可 能です。

#### \Lambda 注意

本機をUL規格適合品としてご使用される場合は、バッテリ交換作業はバッテリの危険性や注意 すべきことを理解している人に依頼する、もしくはその人の監督の下で行ってください。

- ※「バッテリ交換」LEDが点灯/点滅表示されて、ブザーが鳴動している場合は、ESCスイッチを 0.5秒押すことでブザー音を停止させることができます。(「バッテリ交換」LEDの点灯/点滅は 消えません。)
- ※運転状態でのバッテリ交換中に停電などの入力電源異常が発生した場合、バックアップできず 出力が停止します。
- ※バックアップ運転中にバッテリ交換をしないでください。出力が停止します。

### <u>介</u> 注 意(バッテリ交換時)

#### 交換作業は安定した、平らな場所で行うこと。

- バッテリは落下しないよう、しっかりと保持してください。
- ●落下によるけが、液漏れ(酸)によるやけどなどの危険があります。

#### 指定以外の交換バッテリは使用しないこと。

- 火災の原因となることがあります。
- ●商品型式: BU1002RW交換用バッテリパック : BUB1002RW
- 可燃性ガスがある場所でバッテリ交換をしないこと。

● バッテリを接続する際、火花が飛び、爆発・火災の原因になる恐れがあります。

バッテリから液漏れがあるときは液体 (希硫酸) に触らないこと。

- 失明したり、やけどをする危険があります。
- 目や皮膚に付いてしまったら、すぐに大量のきれいな水で洗い流し、医師の診療を受けてください。
- バッテリの分解、改造をしないこと。

● 希硫酸が漏れ、触ると失明、やけどなどの恐れがあります。

#### バッテリを落下させたり、強い衝撃をあたえないこと。

● 希硫酸が漏れたりすることがあります。

#### バッテリを金属物でショートさせないこと。

● 感電、発火、やけどの恐れがあります。

● 使用済みバッテリでも内部に電気エネルギーが残っています。

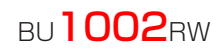

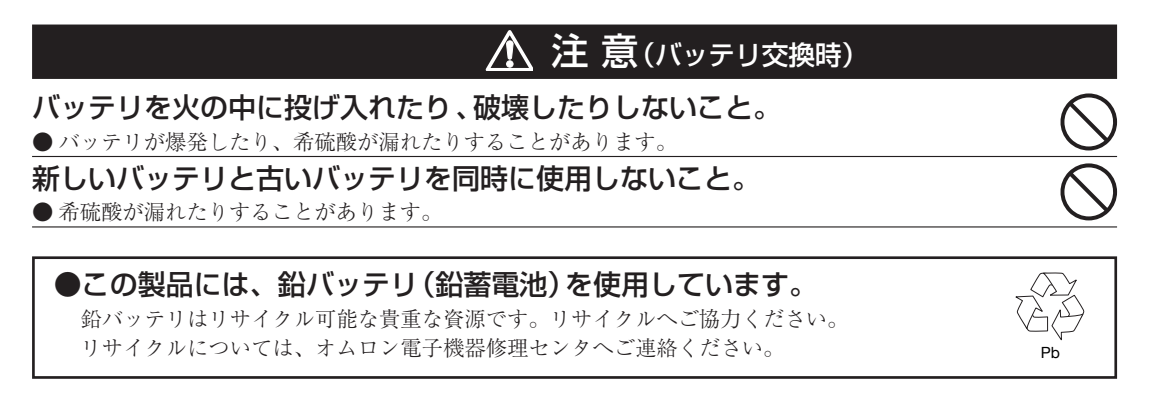

### ■バッテリの交換方法

1. 本機のフロントパネル左側にあるネジ2個を、ドライバーで反時計回りに回して外します。① フロントパネル左側を手前に引いて外します。②

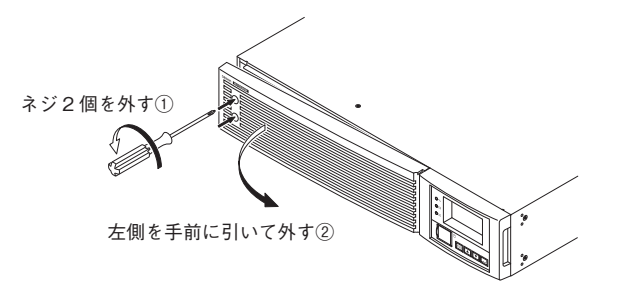

 板金カバーを止めてあるネジ2個を反時計回りに回して外します。① 板金カバーの右側を手前に引いて外します。②

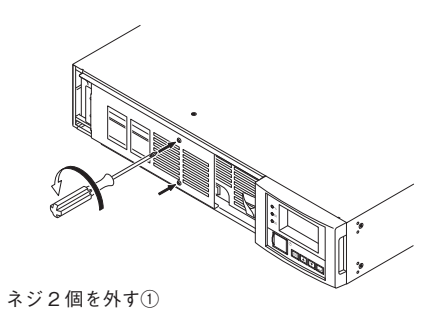

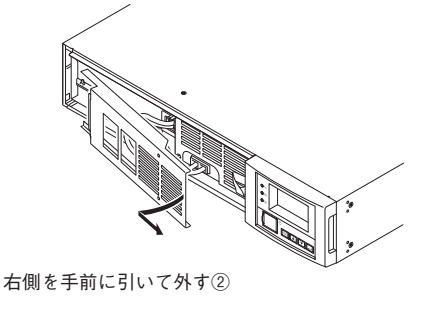

6

6. 保守・点検について

3. バッテリコネクタを外します。バッテリコネクタの両端をつまみながら引き抜いてください。

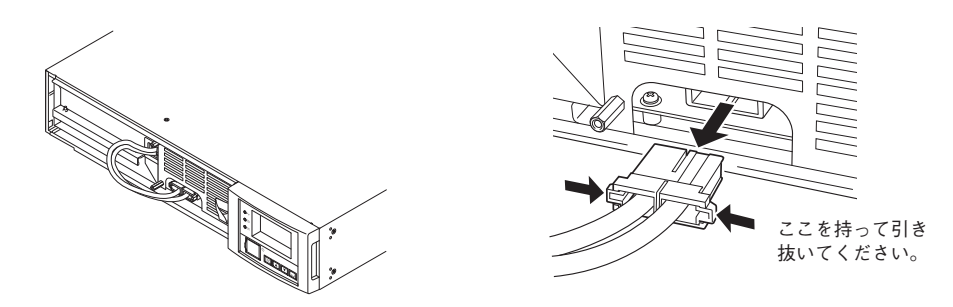

4. バッテリパック前面にあるL字型の取っ手を持って、バッテリパックを取り出します。

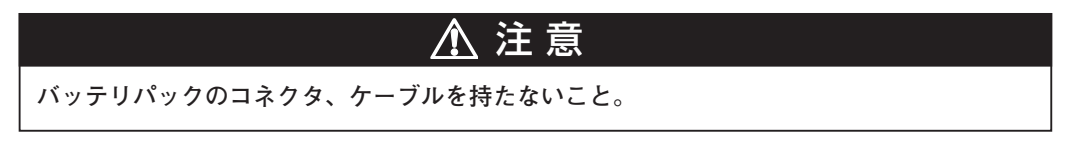

バッテリパック天面に貼ってあるラベル上の赤いラインが見えたら、あと10cmでバッテリが完 全に取り出せます。バッテリをしっかりと持ち、バッテリを落とさないよう注意してください。

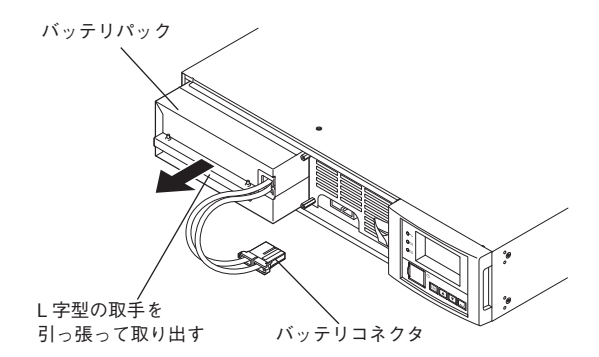

- 5. 新しいバッテリを傾けないように真っ直ぐ本機の奥まで挿入し、収納します。①
  - ●交換用バッテリパック

Ph

BU1002RW用:型式BUB1002RW

コネクタを止まるまで差し込みます。②

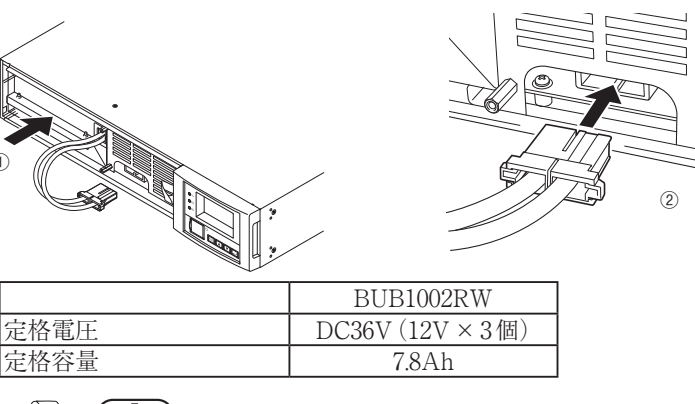

CONTAINS SEALED LEAD-ACID BATTERY.
 BATTERY MUST BE RECYCLED.

6. 板金カバーを取り付けます。

板金カバー左側のツメを本体内側の穴に差し込んだ後①、本体側へ押さえます。 板金カバー右側を外したネジ2個でしっかりと締め付けます。②

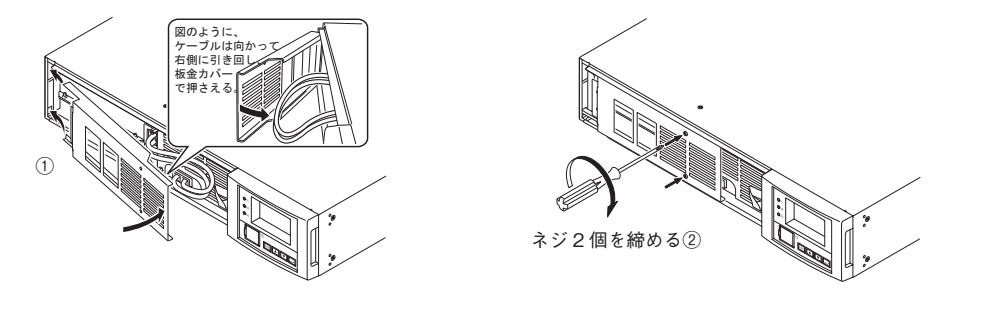

フロントパネルを取り付けます。
 フロントパネル右側のツメを本体側の穴に差し込んだ後、本体側へ押さえます。①
 フロントパネル左側から外したネジ2個をドライバーで時計回りに回し、しっかりと締め付けます。②

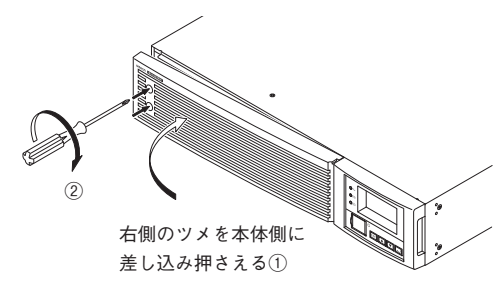

以上でバッテリ交換は終了です。

くバッテリ交換後は、必ずバッテリ寿命カウンタのリセットを行ってください。>
バッテリ交換後は、LCD表示メニュー内の[コントロール] - [B寿命リセット]で、バッテリ寿命カウンタをリセットできます。
もしバッテリ寿命カウンタのリセットを行わなかった場合、バッテリの期待寿命より
早くバッテリ劣化アラームが発生してしまう恐れがあります。

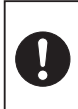

<運転状態のままバッテリ交換した場合は、自己診断テストを実施してください。> バッテリ交換後は、本機のLCDメニュー[コントロール] – [ジコシンダンカイシ]を 選択し、自己診断テストを実施してください。

付属のバッテリ交換日シールにバッテリ交換日を記入し、本体に貼付してください。 なお、本機に添付の自動シャットダウンソフト(PowerAct Pro)をご使用いただけれ ば、本ソフトにてバッテリ交換日を管理いただけます。

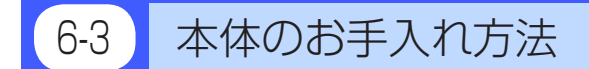

### 1. 本機の汚れを落とす

柔らかい布に水または洗剤を含ませ固く絞り、軽く拭いてください。 シンナー、ベンジンなどの薬品は使用しないでください。(変形、変色の原因になります)

### 2. 本機の入出力端子台のほこりを取り除く

接続機器および本機をすべて停止し「AC入力」を商用電源から切断してください。 その後乾いた布でほこりをはらい、再度接続を行ってください。 (接続方法が分からなくなった時)

|参照 > 「2-3 機器の接続方法」→ 12ページ

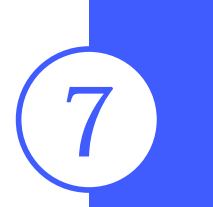

# 自動シャットダウンソフト、 接点信号入出力を使用する

※自動シャットダウンソフト、信号入出力を使用されない場合は本項は不要です。

### ■自動シャットダウンソフト

全商品に自動シャットダウンソフト「PowerAct Pro」、「Simple Shutdown Software」および「UPSサービスドライバ」を付属しています。用途に応じていずれかをお選びください。OSの対応状況は、下表 をご参照ください。

#### ●自動シャットダウンソフト対応状況

| 使用OS                         | 通信方式         | シャットダウンソフト                          | 必要な別売<br>オプション | 参照      |
|------------------------------|--------------|-------------------------------------|----------------|---------|
| Windows 8                    | シリアル         | PowerAct Pro 4.x (注1)               | -              | ⇒7-1項参照 |
| Windows 7                    | (RS232C)     | Simple Shutdown Software (注1)       |                |         |
| Windows Vista                |              |                                     |                |         |
| Windows Server2012           |              |                                     |                |         |
| Windows Server2008 (R2含む)    | LAN          | PowerAct Pro 4.x (Slave Agent) (注1) | SC20G          | ⇒8-1項参照 |
| Windows Storage Server2012   |              |                                     |                |         |
| Windows Storage Server2008   |              |                                     |                |         |
| (R2含む)                       |              |                                     |                |         |
| Windows server2003           | シリアル         | PowerAct Pro 4.x (注1)               | -              | ⇒7-1項参照 |
| x64 Edition                  | (RS232C)     | Simple Shutdown Software (注1)       |                |         |
| Windows XP                   |              | UPSサービス (OS標準) +                    | -              | ⇒7-2項参照 |
| x64 Edition                  |              | UPSサービスドライバ (標準添付)                  |                |         |
|                              | 接点信号(注2)(注3) | UPSサービス (OS標準)                      | BUC26          | ⇒7-3項参照 |
|                              | LAN          | PowerAct Pro 4.x (Slave Agent) (注1) | SC20G          | ⇒8-1項参照 |
| Windows server2003           | シリアル         | PowerAct Pro 4.x (注1)               | -              | ⇒7-1項参照 |
| Windows XP                   | (RS232C)     | Simple Shutdown Software (注1)       |                |         |
|                              |              | UPSサービス (OS標準) +                    | -              | ⇒7-2項参照 |
|                              |              | UPSサービスドライバ (標準添付)                  |                |         |
|                              | 接点信号(注2)(注3) | UPSサービス (OS標準)                      | BUC26          | ⇒7-3項参照 |
|                              | LAN          | PowerAct Pro 4.x (Slave Agent) (注1) | SC20G          | ⇒8-1項参照 |
| Linux (注2)                   | シリアル         | PowerAct Pro (注1)                   | -              | ⇒7-1項参照 |
| Unix                         | (RS232C)     | Simple Shutdown Software (注1)       |                |         |
|                              | LAN          | PowerAct Pro (Slave Agent) (注1)     | SC20G          | ⇒8-1項参照 |
|                              |              | Shutdown Agent                      |                |         |
| Mac OS X v10.8/v10.7/v10.6/  | LAN          | PowerAct Pro 4.x (Slave Agent) (注1) | SC20G          | ⇒8-1項参照 |
| v10.5                        |              |                                     |                |         |
| Mac OS X Server v10.8/v10.7/ |              |                                     |                |         |
| v10.6/v10.5                  |              |                                     |                |         |
| VMware                       | LAN          | PowerAct Pro 4.x (Slave Agent) (注1) | SC20G          | ⇒8-1項参照 |

注1 最新版は当社ホームページ (https://www.oss.omron.co.jp/ups/support/download/download.html) からダウンロードする事が 可能です。

注2 ファイルの自動保存は出来ません。

注3 無停電電源装置 (UPS) は、バッテリがなくなった時に自動停止します。

#### ●自動シャットダウンソフト機能一覧表

|      | ン ( )   <i>) ) ) ) )</i>   166 |                 |                   |                                | ●対応                          | ▲一部制限あり - 非対応              |
|------|--------------------------------|-----------------|-------------------|--------------------------------|------------------------------|----------------------------|
|      | ソフト名称                          | (単              | 一般用途<br>機能、スタンドア۱ | 1-V)                           | ネットワーク管理用途<br>(高機能、ネットワーク対応) | SNMP管理用途<br>(高機能、ネットワーク対応) |
| 機能   |                                | UPSサービス<br>ドライバ | OS標準<br>UPSサービス   | Simple<br>Shutdown<br>Software | PowerAct Pro 4.x             | SNMP/Webカード                |
| 必要な別 | 川売オプション                        | _               | BUC26             | _                              | -                            | SNMP/Webカート<br>SC20G       |
|      | 自動シャットダウン                      |                 | • (*1)            | ٠                              | •                            | •                          |
|      | UPSモニタリンク <sup>*</sup> (動作状態)  |                 |                   | —                              |                              |                            |
|      | UPSモニタリンク゛(デ゛ータ)               | <b>▲</b> (*2)   |                   | —                              |                              |                            |
|      | ポップアップ通知                       |                 |                   | —                              |                              |                            |
|      | OSを休止状態で終了(*3)                 |                 |                   | —                              |                              | •                          |
|      | スケシ ュール運転                      | —               |                   | —                              |                              | •                          |
|      | UPSの設定変更                       | —               |                   | —                              |                              | •                          |
|      | 外部コマンド実行                       |                 |                   |                                |                              | •                          |
| ソフト  | イベントログ保存                       | —               | —                 | —                              |                              | •                          |
| 機能   | データログ保存                        | —               | —                 | —                              | •                            | •                          |
|      | 連携シャットダ ウン                     | —               | —                 | —                              |                              | •                          |
|      | 出力コンセント制御                      | —               | —                 | —                              | •                            | •                          |
|      | 冗長電源対応                         | —               | —                 | —                              | •                            | •                          |
|      | リモートでのUPS管理                    | —               | —                 | —                              | •                            | •                          |
|      | メール送信                          | —               | —                 | —                              |                              | •                          |
|      | SNMP管理                         | _               |                   |                                | _                            | •                          |
|      | Telnet接続                       | _               |                   | -                              | -                            | •                          |
|      | SYSLOG対応                       | _               | —                 | —                              |                              |                            |

\*1) 無停電電源装置(UPS)はバッテリがなくなった時にのみ自動停止します。(それまではバックアップ運転を続けます)

\*2) バッテリ容量のみモニタリングできます。

\*3) この機能はWindowsのみ使用可能です。Linuxでは使用できません。

【ソフト機能の解説】

| 1  | 自動シャットダウン                     | 電源異常発生時、コンピュータを自動シャットダウンできます。                                 |
|----|-------------------------------|---------------------------------------------------------------|
| 2  | UPSモニタリンク <sup>*</sup> (動作状態) | UPSの動作状態 (商用運転中 / バックアップ運転中) をモニタリングできます。                     |
| 3  | UPSモニタリンク゛(デ゛ータ)              | 入出力電圧値、接続容量、バッテリ容量などのデータをモニタリングできます。                          |
| 4  | ポップアップ通知                      | 停電などの異常発生時、ポップアップウインドウで異常内容を通知させることができます。                     |
| 5  | OSを休止状態で終了                    | コンピュータを休止状態で終了できます。休止状態では終了時の作業状態を保持するため、作業内容が<br>失われません。     |
| 6  | スケジュール運転                      | UPSの停止/起動をスケジュール設定できます。                                       |
| 7  | UPSの設定変更                      | UPSの設定 (ブザーON/OFF 設定など)を変更することができます。(設定可能項目はUPSにより異なります)      |
| 8  | 外部コマンド実行                      | シャットダウン時に、コマンドを実行することで、アプリケーションプログラム等を起動させることができます。           |
| 9  | イベントログ保存                      | UPSで発生したイベント情報 (電源異常、設定変更、故障発生など) をロヴ保存します。                   |
| 10 | データログ保存                       | 入出力電圧値、接続容量などのデータを一定間隔(設定可能)でログ保存します。                         |
| 11 | 連携シャットタ゛ウン                    | 電源異常発生時、UPSに接続された複数台のコンピュータを連携して自動シャットダウンできます。                |
| 12 | 冗長電源対応                        | 冗長電源を搭載したコンピュータに2台以上のUPSを接続することができます。電源異常が片方のみの時はシャットダウンを行わず、 |
|    |                               | 両方のUPSで電源異常が発生した時のみシャットダウンさせるので、システムの稼働率を高めれます。               |
| 13 | リモートでのUPS管理                   | ネットワーク上のコンピュータからリモートでUPSを管理することができます。                         |
| 14 | メール送信                         | 停電などの異常発生時、システム管理者にメールで異常内容を通知させることができます。                     |
| 15 | SNMP管理                        | UPSの管理情報をSNMPマネージャに送信することができます。                               |
| 16 | Telnet接続                      | Telnet接続でシャットダウンパラメータなどの設定を行うことができます。                         |
| 17 | SYSLOG対応                      | UPSの管理情報をSYSLOGで記録することができます。                                  |

# 7-1 付属の自動シャットダウンソフトを利用する場合

#### ●PowerAct Proを利用する場合

#### 自動シャットダウンソフト「PowerAct Pro」について

付属の自動シャットダウンソフト「PowerAct Pro」をご利用になると、停電時にコンピュータの 終了処理を行うことができます。(ネットワーク上の複数台のコンピュータの終了処理が可能で す。)

またスケジュール設定による無停電電源装置(UPS)の自動起動、停止など、お客様のご要望にあわせた運用を行うことができます。

\* ただし停電発生からコンピュータの終了までの時間は30ページ「5-1バックアップ時間の測定方法」 で測定したバックアップ時間内に完了するようにしてください。 詳細の説明および動作は自動シャットダウンソフトの取扱説明書、オンラインヘルプをご覧く ださい。

#### ● Simple Shutdown Software を利用する場合

付属の「Simple Shutdown Software」をご利用になると、停電時に自動的にコンピュータの終了処理を行うことができます。

詳細はCD-ROM内のマニュアルをご確認ください。

#### 1. 無停電電源装置(UPS)とコンピュータを接続する。

使用ケーブル:付属の接続ケーブル(RS-232C)

<RS-232C接続>

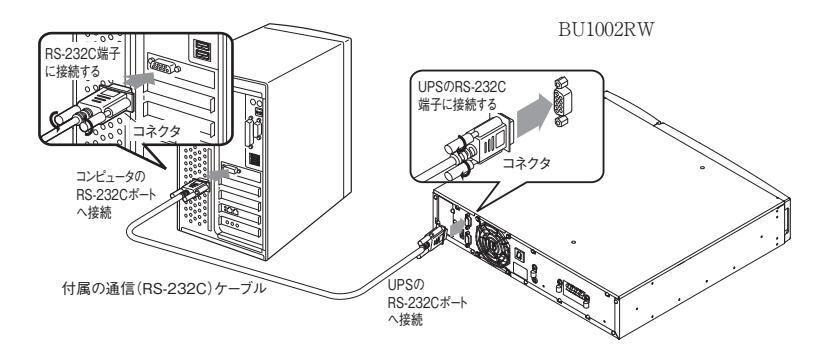

※無停電電源装置(UPS)に2台以上のコンピュータを接続する場合(PowerAct Proのみ)

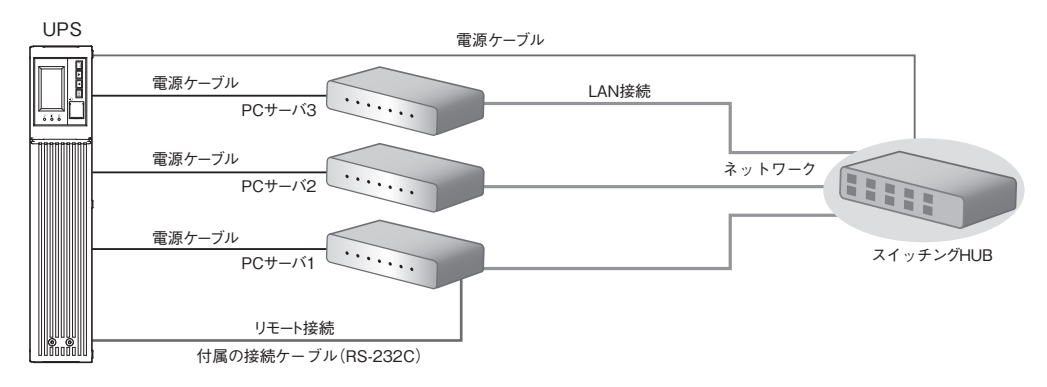

2. シャットダウンさせたいすべてのコンピュータに付属の「PowerAct Pro 4.x」または「Simple Shutdown Software」をインストールする。

インストール方法:「PowerAct Pro 4.x」はCD-ROM内のインストールガイド (Windows用)、 もしくは別紙「自動シャットダウンソフトクイックインストールガイド」をご参照ください。 「Simple Shutdown Software」はCD-ROM内のマニュアルをご参照ください。

| 解説                                                                                                    |
|----------------------------------------------------------------------------------------------------|
| <b>自動シャットダウンソフトによるスケジュール運転について</b><br>● 本機を停止すると同時にブレーカーなどを使用し、商用電源を停止するスケジュール運転を行う場合、次の<br>運転開始までの期間を3ヶ月以内に設定してください。                                                                  |
| 3ヶ月を超える場合、内部のタイマーがリセットされ、スケジュールによる運転開始は行いません。<br>またこの期間はバッテリが交換時期になると約半分になります。<br>3ヶ月を超えた場合、商用電源を供給し、「電源」スイッチを押すことで運転を開始しますが、バッテリが交換時期となった場合、運転を開始できないことがあります。この場合は 33ページ[62バッテリの交換」に従 |
| いバッテリ交換を行ってください。<br>自動シャットダウンソフトによるスケジュール運転時の運転開始について                                                                                                    |
| ● スケジュール運転によって本機が停止している状態で本機を手動で起動する場合には、「電源」スイッチを一<br>旦切ってから、再度入れてください。<br>また運転中の本機を停止する場合は、「電源」スイッチを切ることにより、停止します。                                                                   |
| 自動シャットダウンソフトによるOS終了処理後の自動再起動について<br>● 特定のパソコン*1にて、停電時に自動シャットダウンによるOSの終了処理完了直後にパソコンが自動的に<br>再起動する現象が発生します。                                                                              |
| この場合、パソコンの再起動中または起動後に本機か停止し、ファイルやハードディスクを破壊する恐れが<br>あります。<br>この現象は、パソコンのBIOS設定内のPOWER MANAGEMENTをDisable (無効)にすることにより回避で<br>きます。                                                       |
| *1) 特定のパソコン: MICRON製 Millennia Mme にてこの現象が確認されています。<br>OSシャットダウン後、"UPSを自動停止させる設定"にしている場合の注意事項                                                                                          |
| ● 停电が完生し日勤シャットダリン処理美行中に復重した場合でも、設定時间 控回後にUPSの出力は一旦停止してしまいます。シャットダウン処理終了後、UPSの再起動が完了するまでパソコンの電源を入れないでください。                                                                              |

# 7-2 Windows Server2003/XPのUPSサービス + UPSサービスドライバによる自動退避処理を する場合

付属の「UPSサービスドライバ」をご利用になると、Windows Server2003/XPのOS標準UPSサービス をご利用いただけます。停電時に自動的にコンピュータの終了処理を行うことができます。

#### 1. 無停電電源装置(UPS)とコンピュータを接続する。

※無停電電源装置(UPS)にコンピュータ1台のみ接続可能です。

使用ケーブル:付属の接続ケーブル(RS-232C) 接続方法は、40ページ「7-1 付属の自動シャットダウンソフトを利用する場合」をご参照ください。

#### 2. 付属の「UPSサービスドライバ」をコンピュータにインストールする。

インストールソフト:「UPSサービスドライバ」 インストール方法:別紙の「自動シャットダウンソフトインストールガイド」をご参照ください。

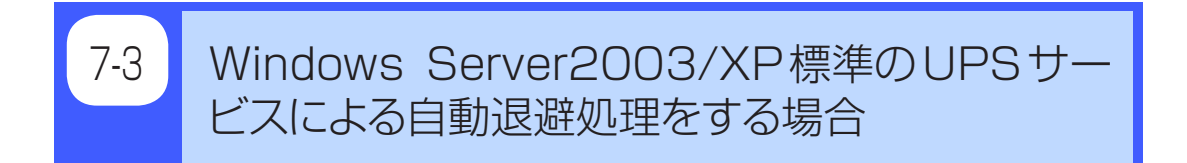

別売のBUC26ケーブルを合わせてご使用になると、Windows Server2003/XPのOS標準UPSサービス をご利用いただけます。停電時にコンピュータの終了処理を行うことができます。

無停電電源装置(UPS)とコンピュータを接続する。
 ※無停電電源装置(UPS)にコンピュータ1台のみ接続可能です。

使用ケーブル:別売の接続ケーブル(BUC26)

#### 2. UPSサービスのセットアップを行う。

自動シャットダウンさせるにはWindowsの設定を行う必要があります。ソフトのインストール作 業は必要ありません。 7. 自動シャットダウンソフト、接点信号入出力を使用する

#### 接点信号入出力を使用する 7-4

本機は接点信号入出力を標準装備しています。

#### 接点信号入出力について

下記仕様に合わせてお客様が独自にシステムを開発されることで、停電時の処理を自動化できます。 バックアップ信号をシステムで検知し、停電処理や、バッテリ容量低下信号をシステムで検知し てシステムの終了処理をおこなえます。また、システムからバックアップ停止信号を入力するこ とにより、バッテリに余力を残した状態で本機を停止し、次の停電発生に備えることができます。

### 7-4-1 信号出力の形式

本機は4種類の信号出力を持っています。出力回路はフォトカプラを使用したオープンコレクタ 回路(一種の電子スイッチ)になっています。

●バックアップ信号出力(BU)

停電中に継続してONになります。

 ● バッテリ容量低下信号出力(BL) バックアップ運転時でバッテリの残量が少なくなった時に ONになります。

トラブル信号出力(TR)

本機の異常発生時にONになります。

 バッテリ交換信号出力(WB) バッテリが劣化し、交換が必要なことをテストで検出した ときもしくは、バッテリ寿命カウンタがカウントアップし たときにONします。

### 7-4-2 信号入力の形式

### ●バックアップ電源停止信号(BS)入力の形式

BS信号をON(High)にすると、予め設定された時間を経過した後、無停電電源装置(UPS)の出力 を停止します。LCDにて以下の設定が可能です。

- (1) BS 信号有効範囲 [設定] [接点信号] [BS 信号有効範囲]
  - ・常時有効: 商用運転時、バックアップ運転時いずれの場合もBS信号を受け付けます。
  - ・バックアップ時有効:バックアップ運転時のみBS信号を受け付けます。
- (2) BS 信号遅延時間 [設定] [接点信号] [BS 信号遅延時間]

BS信号を受け付けてから、無停電電源装置(UPS)の出力を停止するまでの時間を設定できま す。

#### ●リモートON/OFF信号

外部に接続した接点、あるいはオープンコレクタ回路のON/OFFの状態より、 本機の運転、停止が行えます。

接続端子は接点信号入出力コネクタのピン番号6-7になります。

| 外部接点 | 動作 |
|------|----|
| オープン | 運転 |
| クローズ | 停止 |

BU-COM 停電時 ON

BL-COM バッテリ Low 時 ON

TR-COM 異常時 ON

WB-COM バッテリ交換時ON

BS-COM 無停電電源装置 (UPS) 停止

# 7-4-3 信号入出力コネクタ(DSUB9Pメス)

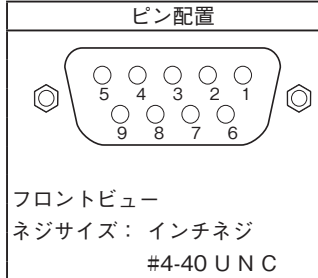

| ピン番号 | 信号名称              |
|------|-------------------|
| 1    | バッテリLOW 信号出力 (BL) |
| 2    | トラブル信号出力(TR)      |
| 3    | バックアップ停止信号入力 (BS) |
| 4    | NC                |
| 5    | COMMON (COM)      |
| 6    | リモートON/OFF入力(一)   |
| 7    | リモートON/OFF 入力(+)  |
| 8    | バックアップ信号出力 (BU)   |
| 9    | バッテリ劣化信号出力(WB)    |

注: COMMON (COM) 端子 (5ピン) は、筐体アースと接続されています。

# 7-4-4 リモートON/OFF専用ポート

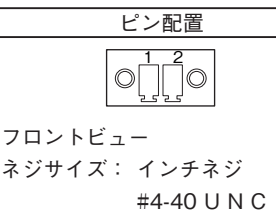

| ピン番号 | 信号名               |
|------|-------------------|
| 1    | リモートON/OFF(+)     |
| 2    | リモートON/OFF( $-$ ) |
|      |                   |
|      |                   |
|      |                   |
|      |                   |

# CONTACT CONTACT CONTACT

# 7-4-5 信号入出力定格

● 信号出力(BL、TR、BU、WB) フォトカプラ定格

印加可能電圧:DC50V以下 最大電流:50mA

#### ● リモートON/OFF

端子間電圧:DC5V クローズ時電流:max.15mA

### 7-4-6 本機内部の信号入出力回路

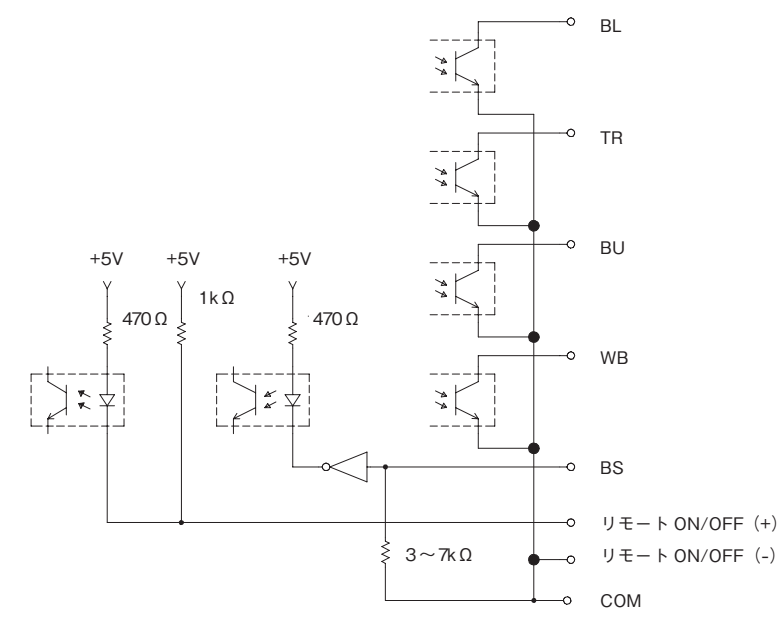

#### ● バックアップ電源停止信号入力(BS)

| 入力電圧 | High (ON)     | $DC3 \sim 24V$ |
|------|---------------|----------------|
|      | Low (OFF)     | DC0.5V以下       |
| 入力電流 | $1\sim 8 m A$ |                |

### 7-4-7 信号入出力回路使用例

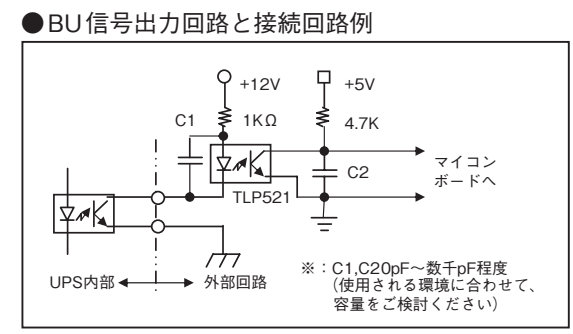

●リモートON/OFFの例

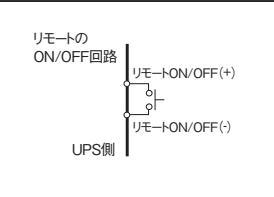

#### ●BS信号入力回路の接続回路例

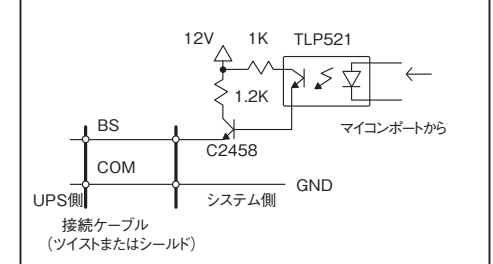

### 7-4-8 信号入出力使用時のご注意、お願い

#### お願い

● 信号出力回路にリレーなど逆起電力の発生する機器を接続する場合は、逆起電力を防止するダイオード をリレーの両端に付けてください。

#### 解説

● 停電中に本機が自動停止した後に停電が回復した場合、本機は自動的に再起動し、電力を供給します。 接続機器を動作させたくない時は、接続機器のスイッチを切るか、停電からの復帰時の自動起動設定 (LCD[設定] - [起動設定] - [自動再起動])を"無効"設定にしてください。(29ページ参照)

別売オプションで、リレー出力タイプの接点信号入出力カードをご用意しております。 無停電電源装置 (UPS) の背面にあるオプションスロットに装着可能です。 詳細は当社ホームページをご覧ください。 (URL: https://www.oss.omron.co.jp/)

・接点信号入出力カード(リレー出力タイプ) ..... 型式名:SC08(別売オプション)

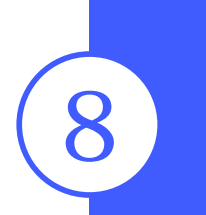

# SNMP/Webカードを使用する

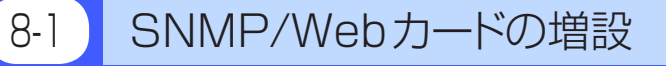

本機の背面にあるオプションスロットにSNMP/Webカードを増設できます。

- SNMP/Webカード (型式名: SC20G) 別売オプション
- (1)「電源」スイッチを切り、商用電源をオフにします。ドライバーでネジを2本外し、カバーを外してください。

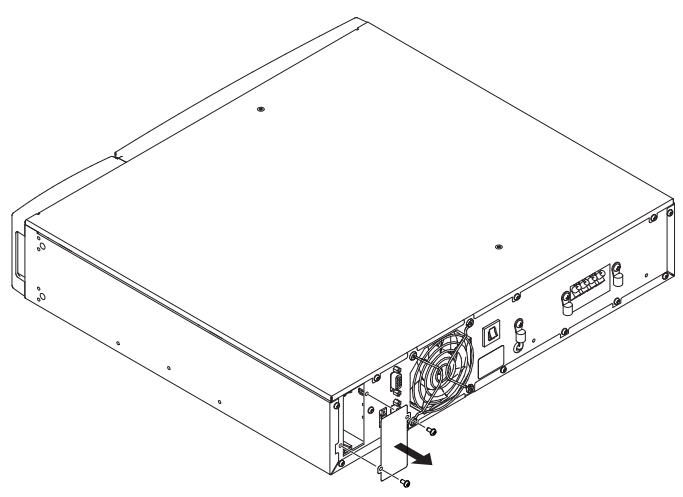

(2) SNMP/WEBカード (型式名: SC20G)をゆっくり差し込み、ドライバーを使ってネジ2本でしっかり固定してください。

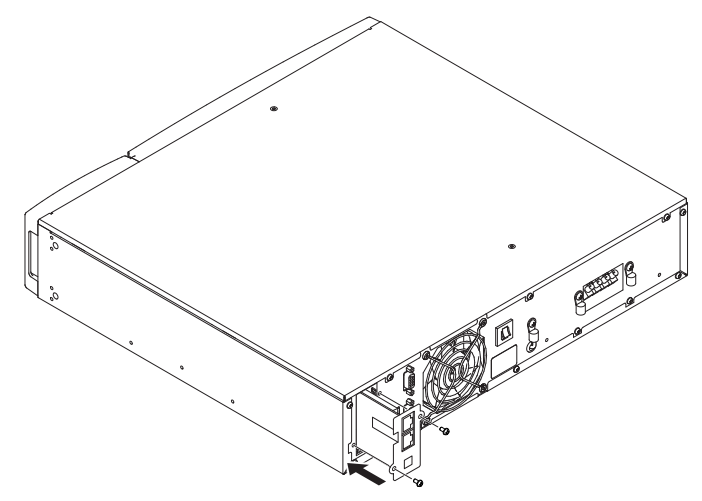

8-2

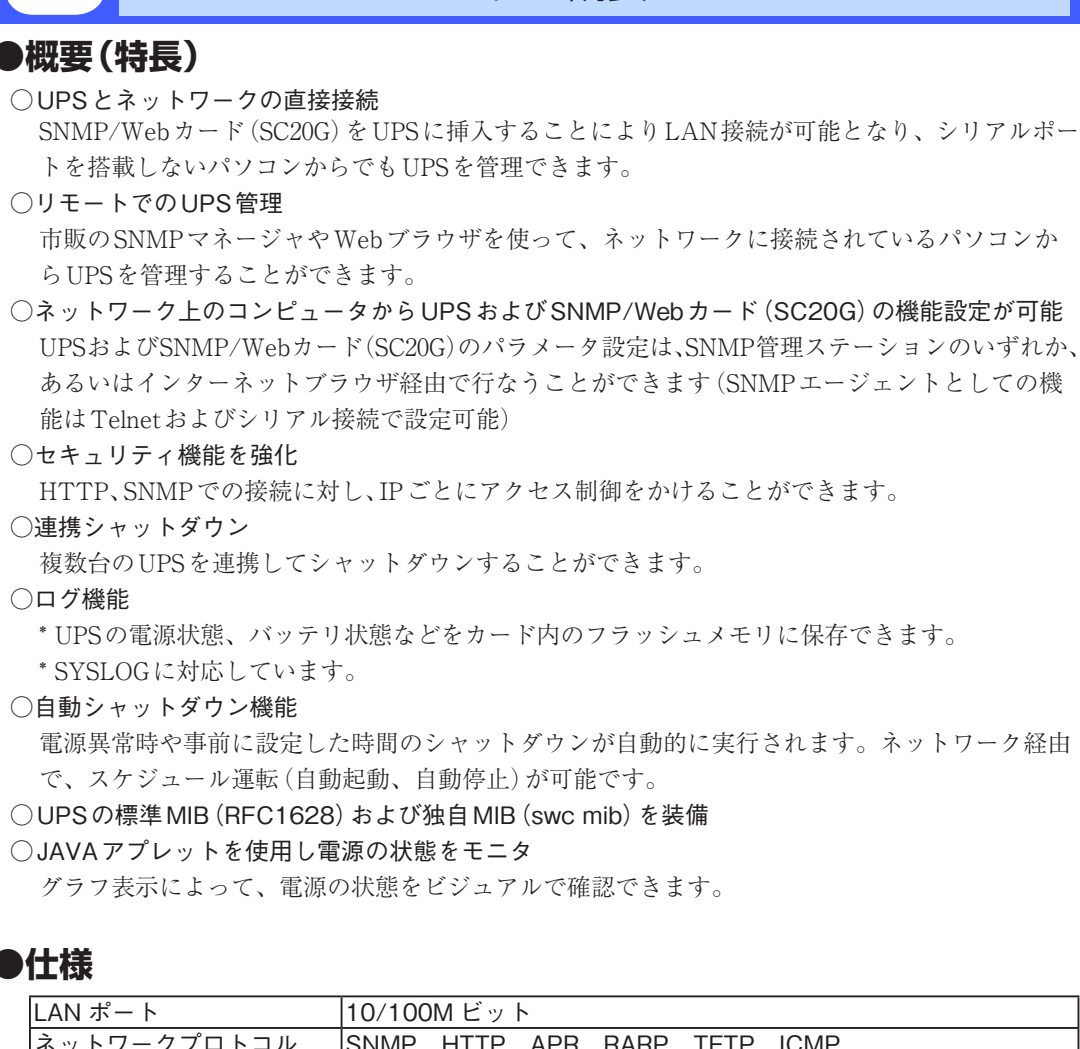

SNMP/Webカードの概要

| LAN ポート           | 10/100M ビット                          |
|-------------------|--------------------------------------|
| ネットワークプロトコル       | SNMP、HTTP、APR、RARP、TFTP、ICMP         |
| その他の通信経路          | シリアル接続 非同期方式(設定のみ)                   |
| 制御可能なコンピュータ数      | 最大 32 台                              |
| サポート MIB          | UPSMIB (RFC1628)                     |
|                   | OMRON MIB                            |
| 使用温度 / 湿度         | $0 \sim 40^{\circ} C / 25 \sim 85\%$ |
| その他               | リアルタイムクロック搭載                         |
| 送知についてはCNMの/W-1 キ | ドに仕屋の取扱説明書たず金四ノおさい。                  |

詳細については SNMP/Web カードに付属の取扱説明書をご参照ください。

最新ファームは当社ホームページ (https://www.oss.omron.co.jp/ups/support/download/download.html) からダウンロードすることが可能です。

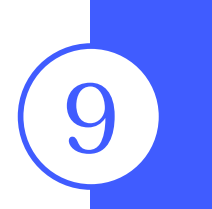

# おかしいな?と思ったら

本機の動作がおかしい時、以下の確認を行ってください。 それでも解決しない時は、オムロン電子機器カスタマサポートセンタにお問い合わせください。

| 現象                                                      | 確 認・対 策                                                                                                    |  |
|---------------------------------------------------------|----------------------------------------------------------------------------------------------------|--|
| 動作しない<br>本機を商用電源に接続し、「電<br>源」スイッチを入れてもLCD表<br>示されない。    | <ul> <li>①本機が商用電源に確実に接続されているか確認してください。</li> <li>②「AC入力過電流保護」が動作して切れている。(黒いボタンが飛び出している。)</li> <li>・「AC入力過電流保護」が動作しているときは、接続機器が多すぎる、または接続機器側の短絡事故が考えられます。接続機器をすべて外し、「AC入力過電流保護」を正常状態に戻し、再度本機の「電源」スイッチを入れてください。(黒いボタンを押し込む。)</li> <li>上記を行って正常な「状態表示」がされないときは故障です。<br/>(24ページ「33 ブザー音とLCD表示の見方」をご参照ください。)</li> </ul> |  |
| バックアップできない<br>停電すると接続機器も<br>停止してしまう                     | バッテリの充電が不足している可能性があります。<br>8時間以上充電してからテストしてください。<br>本機を商用電源に接続するだけで、充電動作を行います。「電源」スイッチは「入」「切」ど<br>ちらでも構いません。                                                                                                    |  |
| 頻繁にバックアップする<br>停電でもないのに、<br>頻繁に切替をおこなっている<br>カチャカチャ音がする | <ul> <li>入力電源の変動(低下)がひんばんに発生している、または、入力電源の電圧波形が<br/>極度に歪むような、ノイズが含まれている可能性があります。</li> <li>●本機を接続する商用電源を大電力を消費する機器から離れた商用電源に変えてみ<br/>てどうなるかご確認ください。</li> <li>●本機を接続する入力配線が、長いあるいは細いケーブルにたくさんの機器が接続<br/>されていても発生することがあります。</li> </ul>                                                                               |  |
| 電源スイッチを押しても電源が入<br>らない                                  | 入力電源の電圧・周波数異常時は、本機を起動させることができません。(LCD画面<br>に[AC=1ウリョウイジョウ](AC入力異常)と表示)入力電源の電圧値、周波数を確認してく<br>ださい。                                                                                                    |  |
| ディスプレイ画面が<br>おかしい<br>●画面がゆらぐ<br>●白線がはいる<br>●ノイズ音が大きくなる  | <ul> <li>本機の内部で発生するノイズが原因となっている可能性があります。</li> <li>本機と接続されている全ての機器のアースをとってください。</li> <li>電源コードが長い、近接している、本機とバックアップする機器が近接している、<br/>などが原因になることがあります。配置を入れ替えてみてください。</li> <li>本機や本機に接続されている機器が金属性のラックに収められているときは、<br/>ラック自体のアースをとってみてください。</li> </ul>                                                                |  |
| バッテリ交換ランプが点滅、ま<br>たは点灯しブザーが継続2秒間<br>隔で鳴動している            | <ul> <li>・バッテリ交換ランプ点滅時:自己診断テストでバッテリが劣化していると判定されました。短時間のバックアップ運転しかできませんので、バッテリを交換してください。</li> <li>参照〉42自己診断テストの説明→26ページ</li> <li>・バッテリ交換ランプ点灯時:バッテリ寿命カウンタがカウントアップしました。使用期間がバッテリの寿命に到達しています。バッテリを交換してください。</li> <li>参照〉43 バッテリ寿命カウンタ機能の説明→27ページ</li> </ul>                                                          |  |
| [カフカイジョウ] (過負荷異常) と表示<br>されている                          | 接続機器が多すぎます。エラーが消えるまで、接続機器を減らしてご使用ください。                                                                                                    |  |
| [カフカテイシ] (過負荷停止) と表示<br>されている                           | 接続容量オーバーにより出力停止しました。本機と接続機器の電源を全て切り、接<br>続機器を減らした後、再度本機と接続機器の電源を入れて、エラーが消えるかどう<br>か確認してください。                                                                                                    |  |

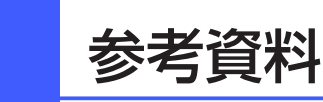

#### A.仕 様

|                                                                       |                           | BU1002RW                                                                                                    |  |
|-----------------------------------------------------------------------|---------------------------|----------------------------------------------------------------------------------------------------|--|
| 運転方式                                                                  |                           | 常時インバータ給電方式                                                                                                    |  |
| 交流 定格入力電圧                                                             |                           | $AC200 \sim 240V$                                                                                                    |  |
| 入力                                                                    | 起動電圧範囲                    | $AC140 \pm 2 \sim 279 \pm 2V$                                                                                                    |  |
|                                                                       | 入力電圧範囲                    | AC145 ± 2 ~ 276 ± 2V(85% 以下の接続負荷時)<br>AC170 ± 2 ~ 276 ± 2V(85% 以上の接続負荷時)                                                                     |  |
|                                                                       | 入力周波数                     | 同期モード時:50/60Hz ± 5Hz<br>非同期モード時:40 ~ 70Hz                                                                                                    |  |
|                                                                       | 最大電流<br>(定格電圧時 / 入力電圧最小時) | 6A/7A                                                                                                    |  |
|                                                                       | 相数                        | 単相2線(アース付)                                                                                                    |  |
|                                                                       | 入力形状                      | 端子台                                                                                                    |  |
|                                                                       | 入力保護                      | NFB                                                                                                    |  |
|                                                                       | 入力保護容量                    | 8A                                                                                                    |  |
| 交流<br>出力                                                              | 出力容量(共に上限)                | 1000VA/800W<br>(100Vmode 時は 500VA/400W)                                                                                                    |  |
|                                                                       | 定格電流(出力定格電圧時)             | 5A                                                                                                    |  |
|                                                                       | 切替時間                      | 無瞬断                                                                                                    |  |
|                                                                       | 商用直送(切替時間)                | 無瞬断                                                                                                    |  |
|                                                                       | 定格出力                      | $ m AC200 \sim 240V \ / \ AC100V$                                                                                                    |  |
|                                                                       | 出力電圧(商用運転時)               | 200Vmode: AC200V ± 2%, 208Vmode: AC208V ± 2%<br>220Vmode: AC220V ± 2%, 230Vmode: AC230V ± 2%<br>240Vmode: AC240V ± 2%, 100Vmode: AC100V ± 5% |  |
|                                                                       | 出力電圧(バックアップ運転時)           | 200Vmode: AC200V ± 2%, 208Vmode: AC208V ± 2%<br>220Vmode: AC220V ± 2%, 230Vmode: AC230V ± 2%<br>240Vmode: AC240V ± 2%, 100Vmode: AC100V ± 5% |  |
|                                                                       | 出力周波数(商用運転時)              | 同期モード時:入力周波数に同期<br>非同期モード時:50/60Hz ± 0.5Hz                                                                                                   |  |
|                                                                       | 出力周波数(バックアップ運転時)          | $50/60$ Hz $\pm 0.5$ Hz                                                                                                    |  |
|                                                                       | 出力波形(商用時/バックアップ時)         | 正弦波/正弦波                                                                                                    |  |
|                                                                       | 波形歪率                      | 6% 以下(整流負荷、定格出力時)<br>3% 以下(抵抗負荷、定格出力時)                                                                                                    |  |
|                                                                       | 相数                        | 単相2線                                                                                                    |  |
|                                                                       | 出力形状                      | 端子台                                                                                                    |  |
| バッテリ                                                                  | シール鉛バッテリ期待寿命              | 5年(長寿命)(周囲温度 25℃)                                                                                                    |  |
|                                                                       | バッテリ容量 (V/Ah) / 個数        | DC12V/7.8Ah/3 個                                                                                                    |  |
|                                                                       | 充電時間                      | 8 時間                                                                                                    |  |
| バックアッ                                                                 | ップ時間(25℃、初期特性)            | 5分 (700W)、3.5分 (800W)                                                                                                    |  |
| 外形寸法                                                                  | $(W \times D \times Hmm)$ | 434X408X85 (2U)                                                                                                    |  |
| 本体質量                                                                  |                           | 約18kg                                                                                                    |  |
|                                                                       |                           | $0 \sim 40^{\circ}$ C、25 ~ 85%RH(無結露)                                                                                                    |  |
| 保管環境温度 / 湿度                                                           |                           |                                                                                                    |  |
| ノイズ規制                                                                 |                           | <u>VCCI クラス A 適合</u>                                                                                                    |  |
| 安全規格適合                                                                |                           | UL1778                                                                                                    |  |
| 内部消費雷力 诵堂時 / 最大時                                                      |                           | 70W (* 1) /145W (* 2)                                                                                                    |  |
|                                                                       |                           | 50 dB 以下                                                                                                    |  |
| 冷却方式                                                                  |                           |                                                                                                    |  |
| シリアル通信 (RS-232C) (インターフェース形状)                                         |                           |                                                                                                    |  |
| マ / / / 四日 (A3-2326) (イマラー / エー < / / / / / / / / / / / / / / / / / / |                           | (D-sub 9pin)                                                                                                    |  |
|                                                                       |                           | • (D-Sub Spin)                                                                                                    |  |

※1 定格負荷/定格入力電圧/バッテリフル充電時※2 定格負荷/定格入力電圧/バッテリ充電電流最大時

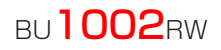

# B.外形寸法図

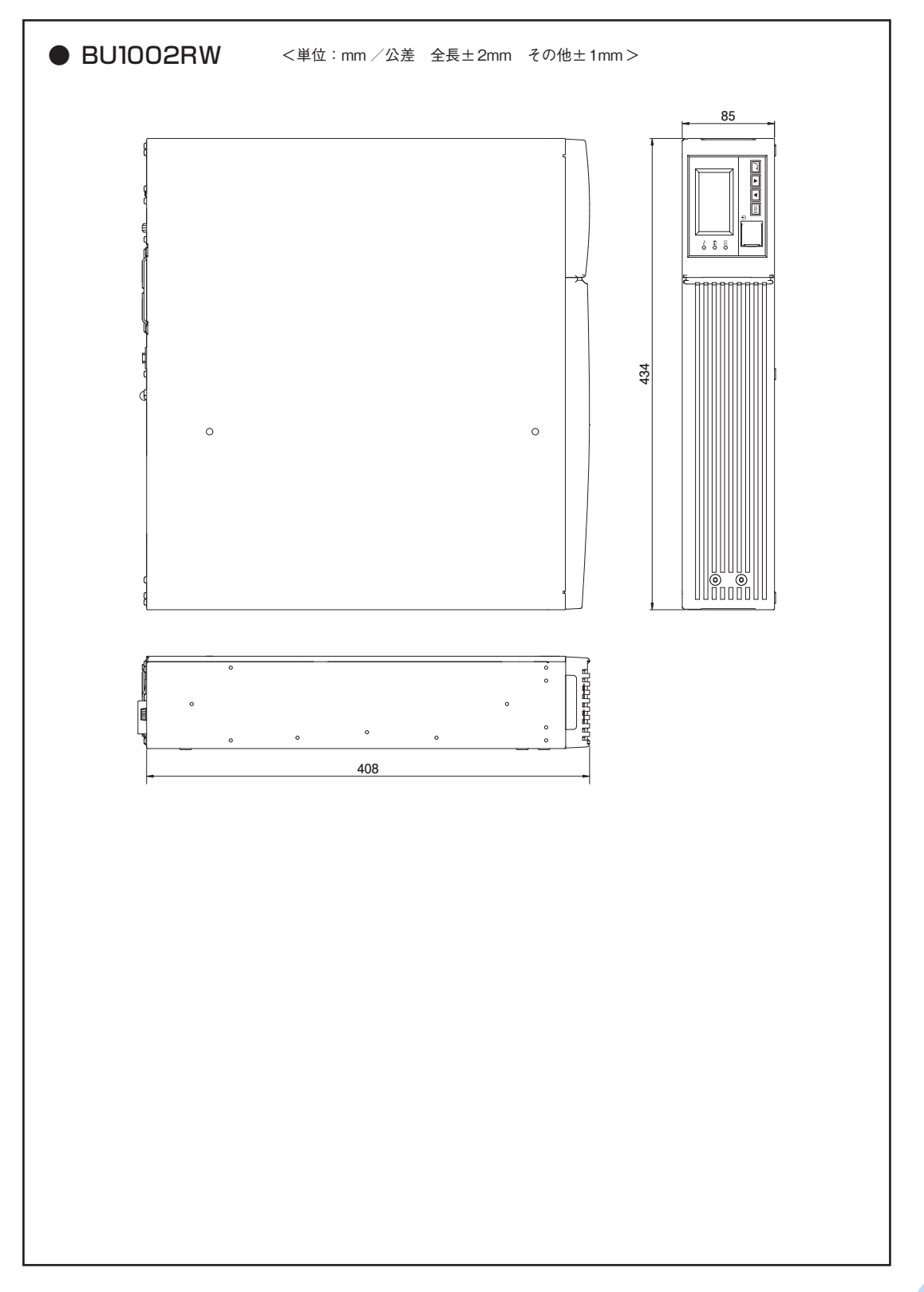

10.参考資料

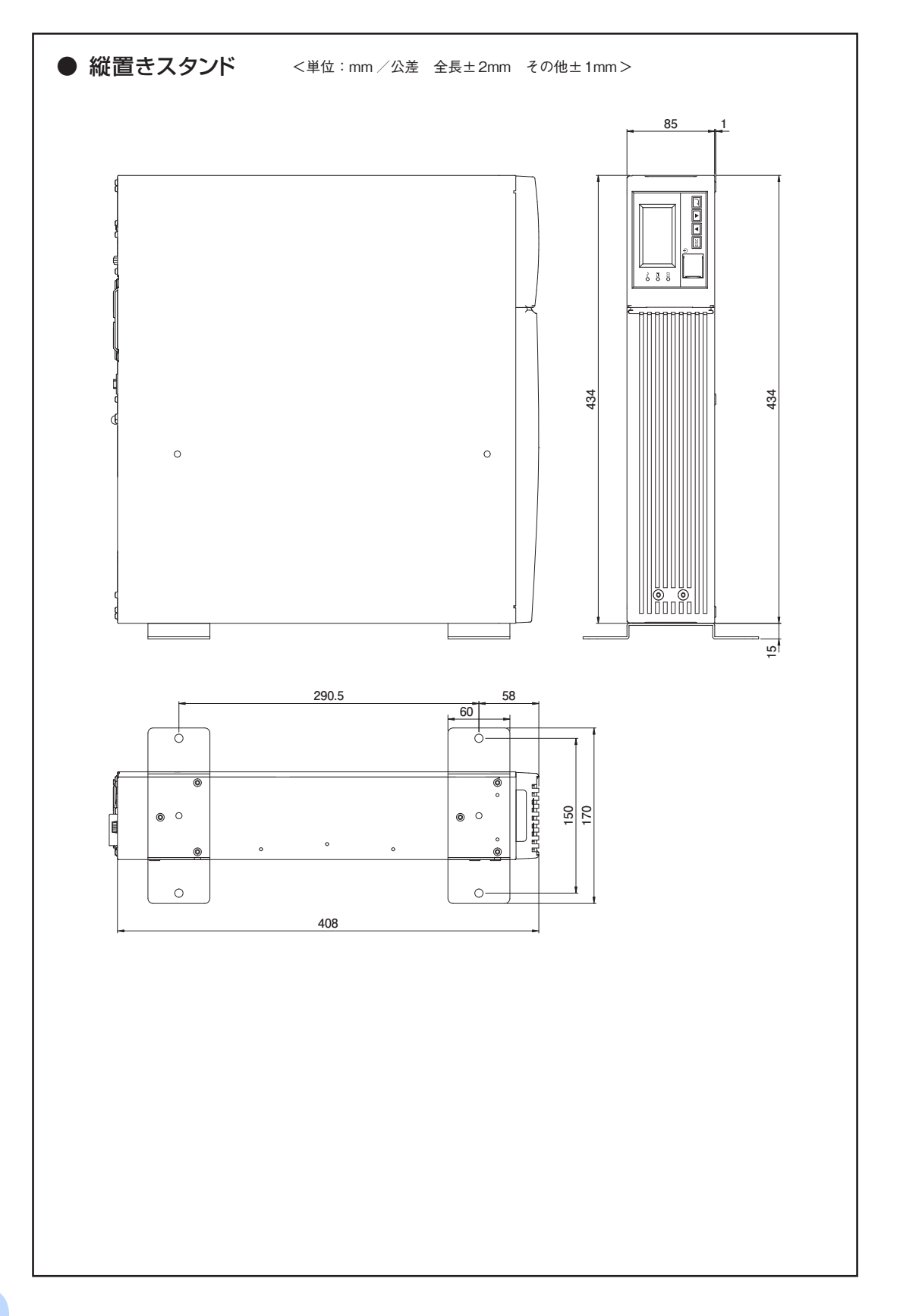

# ви**1002**rw

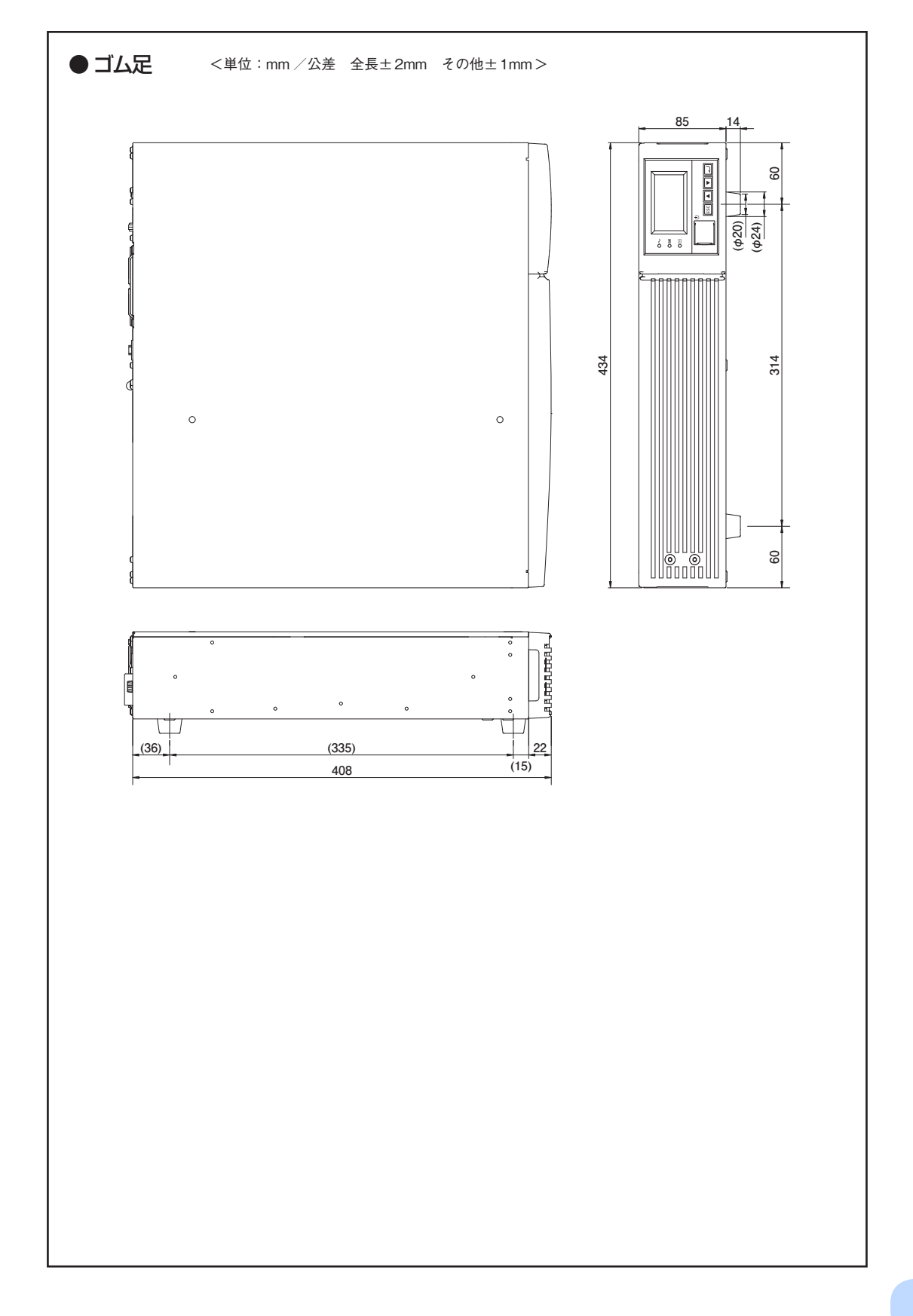

# 10.参考資料

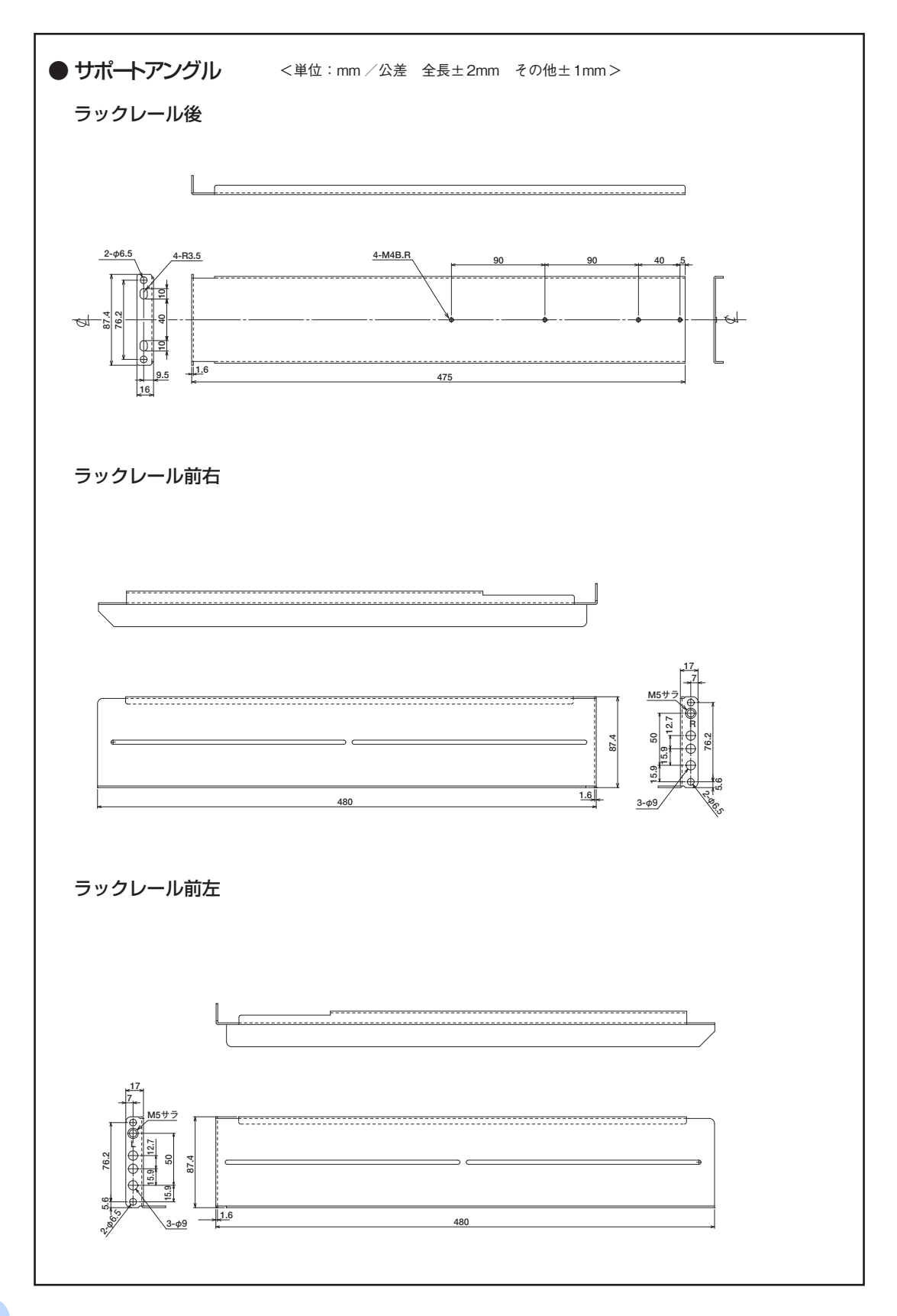

# C.回路ブロック図

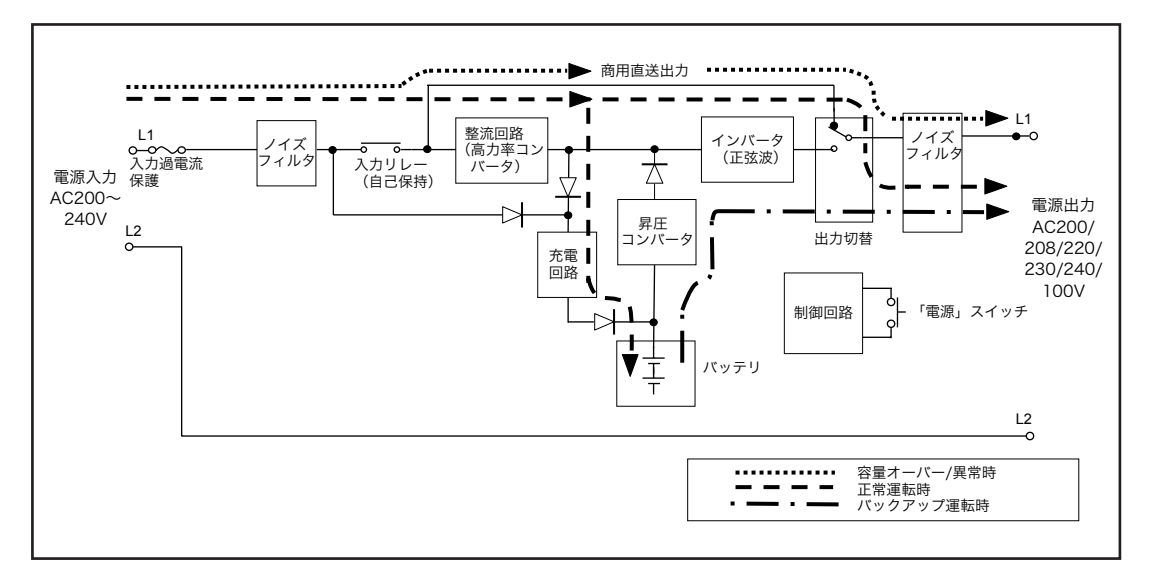

# D. 対地電圧

| 7.4      | 出力                           |                    |
|----------|------------------------------|--------------------|
|          | L1 - FG 問                    | L2 - FG 問          |
| L1接地     | $ V_{out} - V_{in} $         | V <sub>in</sub>    |
| L2接地     | V <sub>out</sub>             | 0                  |
| 単相3線中点接地 | $V_{out} - \frac{V_{in}}{2}$ | $\frac{V_{in}}{2}$ |

# E.関連商品

| 内容                     | 型式        |
|------------------------|-----------|
| 交換用バッテリパック             | BUB1002RW |
| SNMP/Webカード            | SC20G     |
| WindowsのUPSサービス用接続ケーブル | BUC26     |
| 接点信号入出力カード(リレー出力タイプ)   | SC08      |

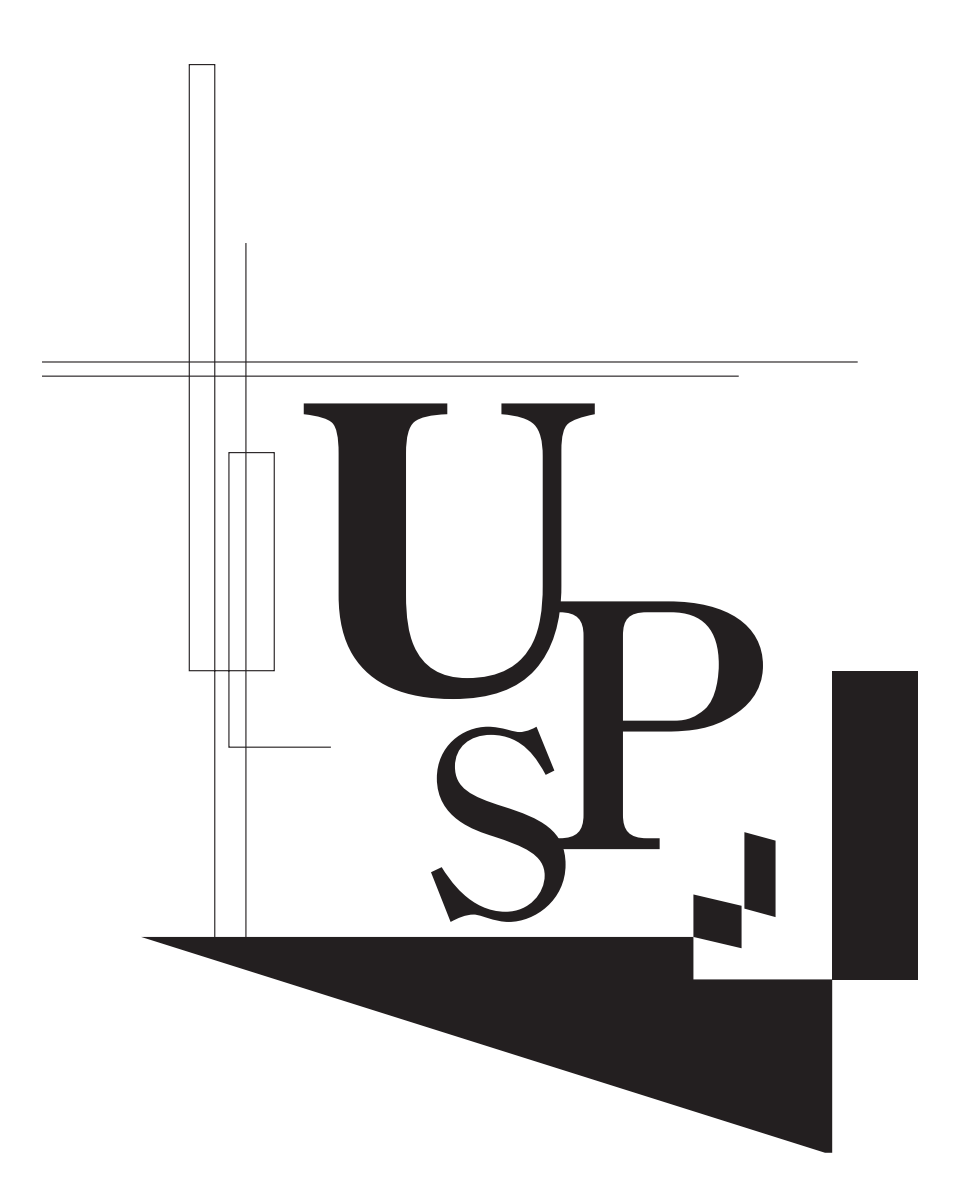

本取扱説明書の内容の一部または全部を無断転載することは禁止されております。 本取扱説明書の内容については、将来予告なしに変更することがあります。

オムロンソーシアルソリューションズ株式会社

K1L-D-13002E